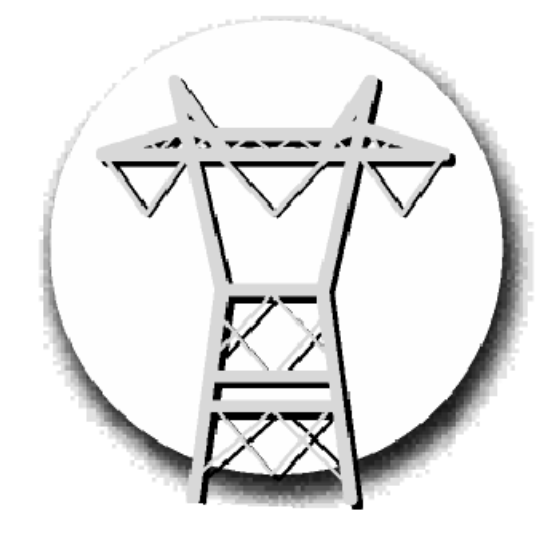

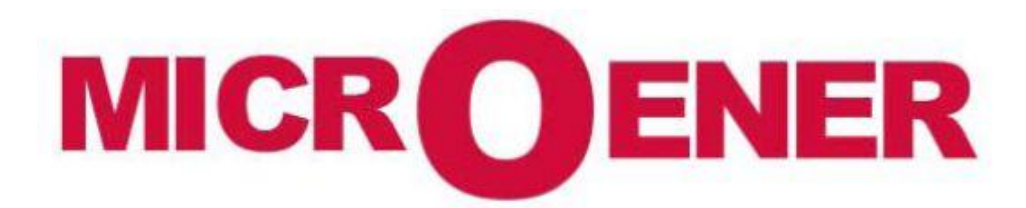

EMS-96 Electrical Measurement Supervisor

> User Manual FDE 13JMC3520859 rev A2

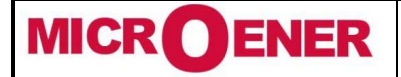

# User Manual ELECTRICAL MEASUREMENT SUPERVISOR EMS-96

Rév. A2 Page 2 / 51

### MANAGEMENT OF MODIFICATIONS

| Rev. | Description       | Date       | Created<br>by | Checked<br>by | Approved<br>by |
|------|-------------------|------------|---------------|---------------|----------------|
| Z    | First issue       | 2013/18/12 | JMC           | DB            | LA             |
| Α    | Diffusion         | 2013/18/12 | JMC           | DB            | LA             |
| A2   | Add picture in p6 | 2016/19/01 |               |               | LA             |

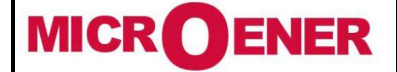

# User Manual ELECTRICAL MEASUREMENT SUPERVISOR EMS-96

Rév. A2 Page 3 / 51

### SOMMAIRE

| GENERALITY                                              | 4        |
|---------------------------------------------------------|----------|
| Terms of warranty                                       | 4        |
| Description                                             | 5        |
| Configuration Models                                    | 5        |
| Software Options                                        | 5        |
| Measures Table                                          | 6        |
| Installation                                            | 7        |
| Warning for the user                                    | /<br>7   |
| Salety                                                  | /        |
| Connections                                             | 8        |
| Auxiliary power supply                                  | ۵<br>م   |
| Current Inputs                                          | 10       |
| Serial ports (option)                                   | 11       |
| Digital Outputs                                         | 12       |
| Digital Inputs (option)                                 | 13       |
| 4 digital inputs and 2 digital outputs (ontion)         | 13<br>13 |
| 6 digital outputs (option)                              | 14       |
| 2 digital inputs, 4 digital outputs (option)            | 15       |
| Wiring diagrams                                         | 16       |
| Function keys                                           | 21       |
| Frontal led                                             | 21       |
| Menu man                                                | 22       |
|                                                         | <br>     |
| Measures pages map                                      | 24       |
| Graphics map                                            | 26       |
| Device map                                              | 27       |
| Setup pages map                                         | 28       |
| Setup Items                                             | 29       |
| Wiring Parameters                                       | 32       |
| Acronym tables                                          | 48       |
| Acronyms group table                                    | 48       |
| Acronyms table of Instantaneous group                   | 48       |
| Acronyms table of Energies and TB (from 1 to 16) groups | 48       |
|                                                         | 49       |
| Dimensions                                              | 49       |
|                                                         |          |

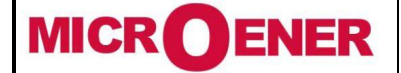

### User Manual ELECTRICAL MEASUREMENT SUPERVISOR EMS-96

Rév. A2 Page 4 / 51

#### GENERALITY

Information in this document is subject to change without notice and does not represent a commitment on the part of Contrel Elettronica Srl.

This documentation is consigned to the customer to enable the correct and safe operation of the instrument; any other use of documentation is strictly prohibited.

The information contained herein is the property of Contrel Elettronica Srl, and by law, no part of it may be reproduced, transcribed, stored in any retrieval system, or translated into any language by means (even for internal purposes by the customer) without the express written permission of Contrel Elettronica Srl.

In addition, no part of this manual may be transmitted in any form by any means, including photocopying and recording, for any purposes, without the express written permission of Contrel Elettronica Srl.

In case of Copyright violation the customer is directly responsible.

Terms of warranty

The warranty is valid for the period of twelve months after material receipt.

The warranty covers free repair or replacement of equipment parts, which are recognized as faulty due to manufacturing defects.

Warranty does not cover those parts which results defective due to misuse or improper use, incorrect installation or maintenance, operation by unauthorized personnel, damage during transportation, or which in any case do not show manufacturing defects of the equipment.

Not included in the warranty terms are technical interventions regarding equipment installation to electrical systems.

The manufacturer declines any responsibility for eventual injury or damage to persons, animals or things as result of failure to follow the instructions in the user manual or caused by improper use of equipment.

The expenses of transport as well as the relative risks of same both to and from the place of repair will be the sole responsibility of the user.

This warranty expires after the date of purchase and any assistance required after said date including spare parts, labour, transport of personnel and material will be charged to the user following the tariffs in force for Technical Assistance Service at the time of such requested service.

In any case the replacement of the equipment as well as the extension of warranty after such breakdown is excluded.

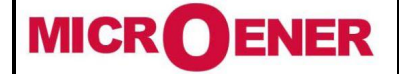

### User Manual ELECTRICAL MEASUREMENT SUPERVISOR EMS-96

#### DESCRIPTION

The EMS (Electrical Measurement Supervisor) has advanced analysis functions that allow the measurement of the main electrical parameters: voltage, current, frequency, power factor, active and reactive power, active and reactive energy.

The instrument allows the measurement and analysis in real time of electrical parameters, also verifying the quality of the energy thanks to THD measurement.

Bidirectional metering of energy allows both production and consumption of energy to be monitored with a single device.

All information monitored by the analyzer can be transmitted to remote locations through communication interfaces RS485, Ethernet with the support of numerous protocols including Modbus RTU, Modbus TCP/IP and Profibus DP.

Interaction with the control and supervision systems is possible using inputs and outputs, all programmable. EMS reads and displays the energy values measured in other energy meters connected to the network. This is achieved thanks to digital inputs, which are able to acquire the impulses generated by the counters. In this case, EMS acts as a data concentrator. It not only collects information from the electricity meters but also from the water, gas meters or other.

EMS allows a complete, in-depth analysis of the network quality thanks to the measurement of the harmonic distortion  $r(20^{th} \text{ order})$  of the voltage and current signals.

#### **Configuration Models**

| Туре       | Class | СТ  | Neut. CT | Supply          | Dig. I/O | Dig. In type | COM1          | COM2                  | Exp. Mem. |
|------------|-------|-----|----------|-----------------|----------|--------------|---------------|-----------------------|-----------|
| EMS-96     | 1     | 1 A | Nono     | 90÷250          | 2DO      | 24Vac/dc     | None<br>RS485 | None<br>RS485         | None      |
| EMS-96H    | 1     | IA  | None     | Vac/dc          | 4DO+4DI  | 48Vac/dc     | RS485         | Profibus<br>Ethernet* | None      |
| EMS-96-ETH | 0.5S  | 5A  | Present  | 24÷48<br>Vac/dc | 6DO+2DI  | 115 Vac/dc   | RS485         | Ethernet**            | Present   |
|            | 0.2S  |     |          |                 | 8DO      | 230 Vac/dc   |               | Ethernet**+ WiFi      |           |

\* Modbus TCP/IP

\*\* Modbus TCP/IP and Web server

#### Software Options

| Model      | Timeband & Preset | Harmonics & SAG | Energy Graphics & Log |
|------------|-------------------|-----------------|-----------------------|
| EMS-96     | to enable         | to enable       | to enable             |
| EMS-96H    | enabled           | enabled         | enabled               |
| EMS-96-ETH | enabled           | enabled         | enabled               |

To enable one or more options it's necessary to input a code (Enable option item) in the instrument setup. If the options are requested at the moment of the order the code is already loaded and showed on the instrument report.

After the installation, to enable one or more options it is necessary to request the code to the seller, sending the serial number. The seller will deliver the new code to load in the instrument setup.

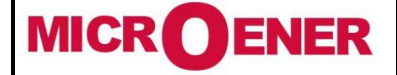

## User Manual ELECTRICAL MEASUREMENT SUPERVISOR EMS-96

Rév. A2 Page 6 / 51

### **Measures Table**

| Parameters          | System | L1   | L2   | L3   | Min-Max<br>Relative | Min-Max<br>Absolute | Average | Max<br>Demand |
|---------------------|--------|------|------|------|---------------------|---------------------|---------|---------------|
| Voltage L-N         | Х      | Х    | Х    | Х    | Х                   | Х                   | Х       | Х             |
| Voltage L-L         | Х      | Х    | Х    | Х    | Х                   | Х                   |         |               |
| Current             | Х      | Х    | Х    | Х    | Х                   | Х                   | Х       | Х             |
| Power Factor        | Х      | Х    | Х    | Х    | Х                   | Х                   | Х       | Х             |
| Cos φ               | Х      | Х    | Х    | Х    | Х                   | Х                   | Х       | Х             |
| Tan φ               | Х      | Х    | Х    | Х    | Х                   | Х                   | Х       | Х             |
| Active Power        | Х      | Х    | Х    | Х    | Х                   | Х                   | Х       | Х             |
| Reactive Power      | Х      | Х    | Х    | Х    | Х                   | Х                   | Х       | Х             |
| Apparent Power      | Х      | Х    | Х    | Х    | Х                   | Х                   | Х       | Х             |
| Frequency           | Х      | Х    | Х    | Х    | Х                   | Х                   | Х       | Х             |
| THD Voltage         | Х      | Х    | Х    | Х    | Х                   | Х                   |         |               |
| THD Current         | Х      | Х    | Х    | Х    | Х                   | Х                   |         |               |
| Harmonics           |        | Х*   | X*   | X*   |                     |                     |         |               |
| Active Energy OUT   | Х      | Х    | Х    | Х    |                     |                     |         |               |
| Reactive Energy IN  | Х      | Х    | Х    | Х    |                     |                     |         |               |
| Reactive Energy OUT | Х      | Х    | Х    | Х    |                     |                     |         |               |
| Apparent Energy     | Х      | Х    | Х    | Х    |                     |                     |         |               |
| Expected Power      | Х      | Х    | Х    | Х    |                     |                     |         |               |
| SAG                 |        | (X)* | (X)* | (X)* |                     |                     |         |               |

(X): only the selected electric line \*: option

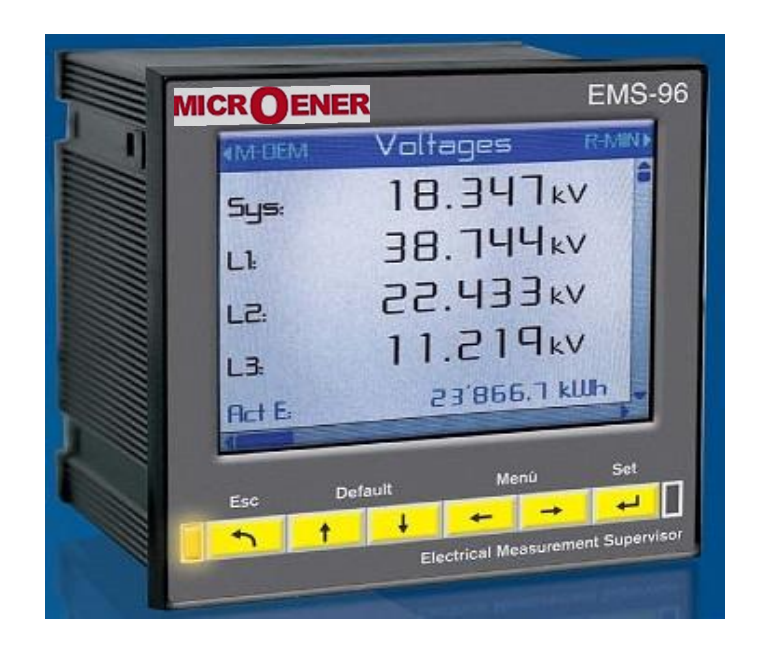

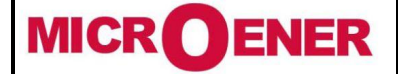

# User Manual ELECTRICAL MEASUREMENT SUPERVISOR EMS-96

#### INSTALLATION

### Warning for the user

Read carefully the instructions/indications contained in this manual before installing and using the instrument. The instrument described in this manual is intended for use by properly trained staff only.

#### Safety

This device has been manufactured and tested in compliance with EN 61010-2 standards. In order to maintain these conditions and to ensure safe operation, the person must comply with the indications and markings contained in the manual.

When the device is received, before beginning installation, check that it's O.K. And it has not suffered any damage during transport.

When starting installation, make sure that the operating voltage and mains voltage are compatible with the device instructions. The device power supply must not be earthed.

Maintenance and/or repair must be carried out only by qualified and authorized personnel. If there is ever the suspicious that, that there is a lack of safety, during operation, the device must be disconnected and cautions taken against accidental use.

#### **Operation is no longer safe when:**

- The instrument doesn't work.
- The measured values are obviously wrong or unreasonable.
- There is visible damage.
- After serious damage incurred during transport.
- After a storage under unfavourable conditions.

During normal operation of the devices, hazardous voltages at its terminals and in particular on the terminals of voltage and current transformers connected and on the terminals of the digital input and outputs. The secondary circuits of the voltage and current transformers are capable of generating hazardous voltages and currents when their primary circuit is powered.

Follow the standard safety precautions when performing any installation or service (such as making sure that the power supply is disconnected, disconnecting the fuses of the transformer voltage, short-circuiting the secondary of current transformer etc.).

Do not use the instrument in situations where failure may cause injury or death, or generate sufficient energy to cause a fire.

The instrument is equipped with a fuse on the power supply type: 5x20mm 1A 250V time lag.

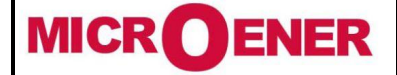

# User Manual ELECTRICAL MEASUREMENT SUPERVISOR EMS-96

FDE N° 13JMC3520859

Rév. A2 Page 8 / 51

### CONNECTIONS

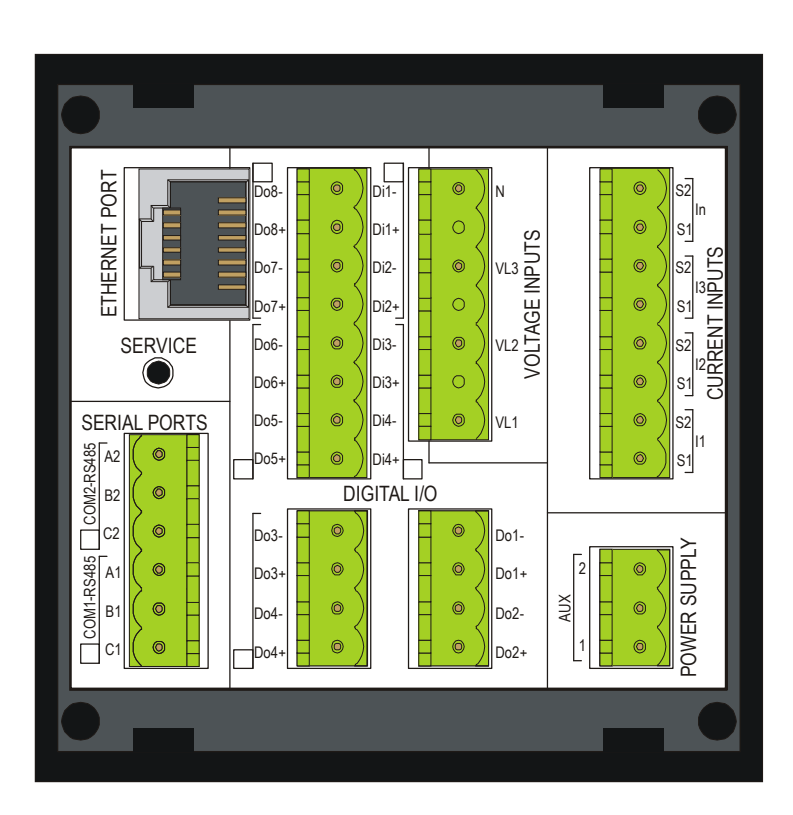

Auxiliary power supply

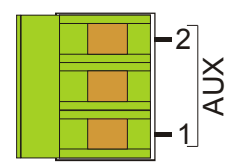

The instrument has an auxiliary supply for the logic and interfaces. This is useful to maintain active the logic also in absence of power of monitored lines.

In alternative, it is possible to take the power from the network under test, using the phase and neutral for a 4wire network, phase to phase in a 3-wire system without neutral or from a VT in a MT application. In this case the instrument will be switched off in absence of power of monitored lines.

The instrument can be supplied in two different configurations of power supply:

**Standard Version** 90÷250 Vac/dc

**Option Version** 24÷48 Vac/dc

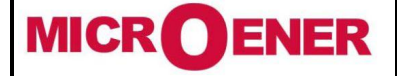

# User Manual ELECTRICAL MEASUREMENT SUPERVISOR EMS-96

Rév. A2 Page 9 / 51

Voltage Inputs

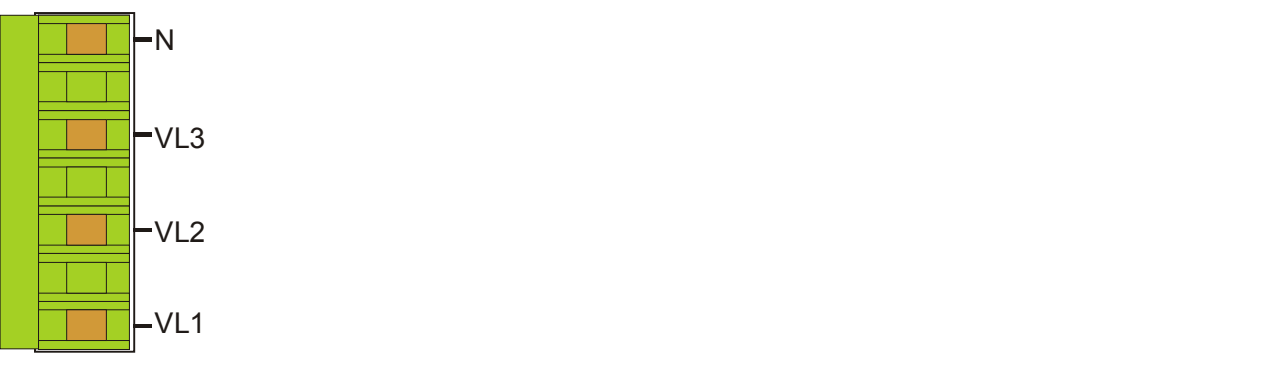

- 4 terminals are available for direct connection to 3 phase network with neutral. In case of a 3 phase balanced system without neutral, or non distributed neutral to leave terminal N free.
- 3 inputs, range 30 ÷ 400Vac phase to neutral 52 to 693Vac phase to phase (see Technical Features table for details); over these values must used the external voltage transformers.
- Frequency range: 50/60Hz.
- Permanent overvoltage allowed: 480Vac phase to neutral 830VAC phase-phase.
- Overvoltage category: II (permanent installations).
- Pollution degree: 2 (normally non-conductive, conductive condensation temporary).
- Input resistance: >  $1.8M\Omega$ .
- Load (Burden) for each voltage input: 0.09VA.

Note: To detect the frequency of the network the terminal VL1 must be always connected.

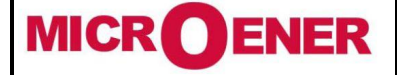

# User Manual ELECTRICAL MEASUREMENT SUPERVISOR EMS-96

Rév. A2 Page 10 / 51

**Current Inputs** 

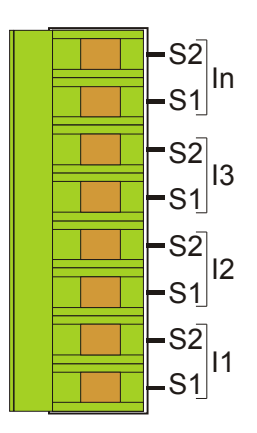

**Current measurements** can be performed by connecting the terminals of Current inputs.

All current inputs are isolated by current transformers with different ranges depending on the model of the instrument.

They can be interfaced directly to the line to be monitored or to be connected to the output of external CT with higher range.

The connections to the lines to be monitored are described in chapter "Wiring diagrams".

With neutral current input option installed, the instrument allows the direct measurement of neutral current in the same way described for the line inputs.

#### NOTE:

It is essential to observe the correct phase sequence, not invert the connections between the phases of the current inputs and voltage (i.e. the CT placed on L1 phase must absolutely match at I1 Current and VL1 voltage). Do not invert the terminals S1 and S2 of the CT because the measurement of power factors, and the powers would no longer be trusted.

#### Version 5A

Three-phase current inputs isolated by 3 internal current transformers. Nominal current range 50mA÷5A; over these values must be used the external current transformers. Load (Burden) for each current input: 0.0009VA max.

Version 1A

Three-phase current inputs isolated by 3 internal current transformers. Nominal current range 10mA÷1A; over these values must be used the external current transformers. Load (Burden) for each current input: 0.0009VA max.

Neutral Current: the nominal current range according with CT version (5A or 1A).

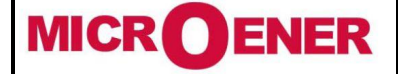

## User Manual ELECTRICAL MEASUREMENT SUPERVISOR EMS-96

Rév. A2 Page 11 / 51

Serial ports (option)

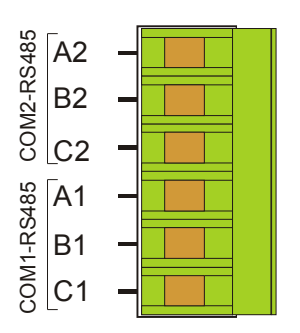

Depending on the version, the instrument can be equipped with one or two isolated half duplex RS485 serial interface.

Two options are available:

- 1 serial port RS485
- 2 serial ports RS485

With these options the instrument can communicate with the external with the **Modbus protocol**. The two ports are independent and they can perform the same operations. The presence of the serial port RS485 allows the **software update**.

COM1

A1: +data

B1: -data

C1: common

COM2

A2: +data

B2: -data

C2: common

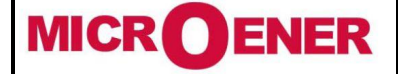

# User Manual ELECTRICAL MEASUREMENT SUPERVISOR EMS-96

Rév. A2 Page 12 / 51

**Digital Outputs** 

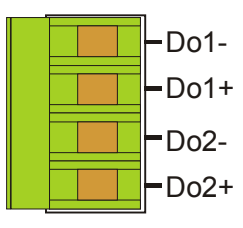

2 pulse / state digital outputs are available on the device.

In option it is possible to have others pulse / state digital outputs or simply others state digital outputs. The configuration available will be shown in the following pages.

The technical features are:

- Compliance with CEI EN62053-31 (Class A devices).
- Maximum of digital output available: 8
- Isolation level: 4KV<sub>RMS</sub> for 60 sec.
- Output type: Photo-MOS (solid state); a "non-closed Output" is comparable to an open contact.
- Output voltage/current: 10÷300V<sub>DC</sub> 150mA<sub>max</sub>; 12÷250V<sub>AC</sub> 150mA<sub>max</sub>
- $R_{ON} = 8\Omega typ. (12\Omega_{MAX}).$

"*Pulse"* output mode:

- ToN\_min 30ms; ToFF\_min 30ms.
- Pulse output period adjustable from 60ms to 1000ms.
- Pulse polarity programmable (active closed or active open).
- Programmable pulse "weight".

Output protections: varistor for transients; current limiting to be provided externally.

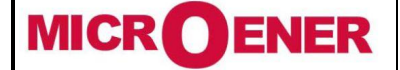

### User Manual ELECTRICAL MEASUREMENT SUPERVISOR EMS-96

Rév. A2 Page 13 / 51

**Digital Inputs (option)** 

The EMS can be equipped with isolated Digital Inputs. The Digital Inputs are available only with the relative option.

The technical feature are:

- number of Digital Input: 2 or 4 depending on the option version;
- Input Configuration: independent inputs (no common pins);
- isolation level 3.5KV<sub>RMS</sub> for 60 sec;
- Voltage Input Range: 24, 48, 115, 230Vac/dc (only one of the available options to choose in the order);
- Nominal Input Current: max 5mA each @ all nominal voltages;
- Input Filter: Digital;
- Basic Operation Mode: pulse counter, status, change of time-band;
- ToN\_min 30ms; ToFF\_min 30ms;

The Voltage input must be defined before to order the instrument.

**Digital I/O options** 

It's possible to add 3 optional configurations of digital I/O at the standard configuration:

- 4 digital inputs and 2 digital outputs
- 6 digital outputs
- 2 digital inputs, 4 digital outputs

4 digital inputs and 2 digital outputs (option)

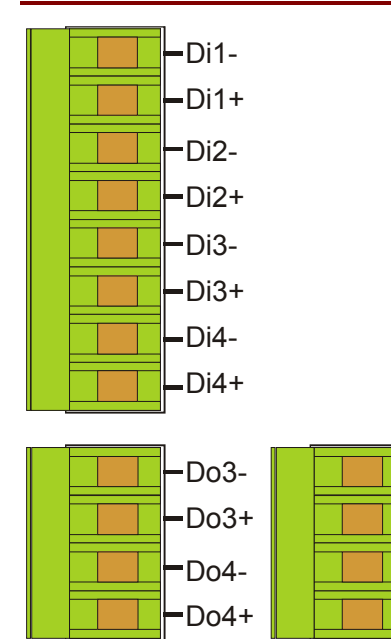

With this option the instrument will be equipped with:

Do1-

Do1+

Do2-

Do2+

- 4 digital inputs
- 4 pulse / state digital outputs.

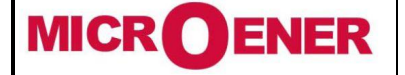

Tél : 01 48 15 09 09

Fax: 01 43 05 08 24

User Manual ELECTRICAL MEASUREMENT SUPERVISOR EMS-96

Rév. A2 Page 14 / 51

6 digital outputs (option)

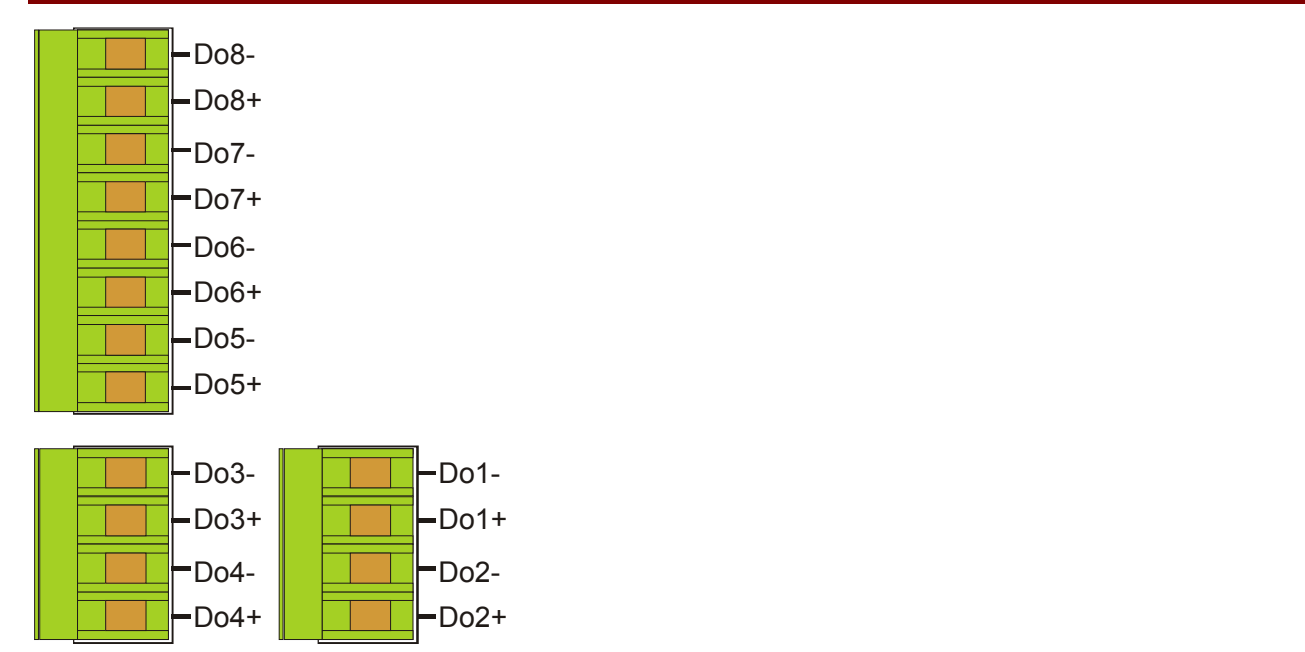

With this option the instrument will be equipped with 8 digital outputs divided in the following way:

- 4 digital outputs.
- 4 pulse / state digital outputs.

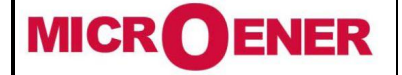

# User Manual ELECTRICAL MEASUREMENT SUPERVISOR EMS-96

Rév. A2 Page 15 / 51

### 2 digital inputs, 4 digital outputs (option)

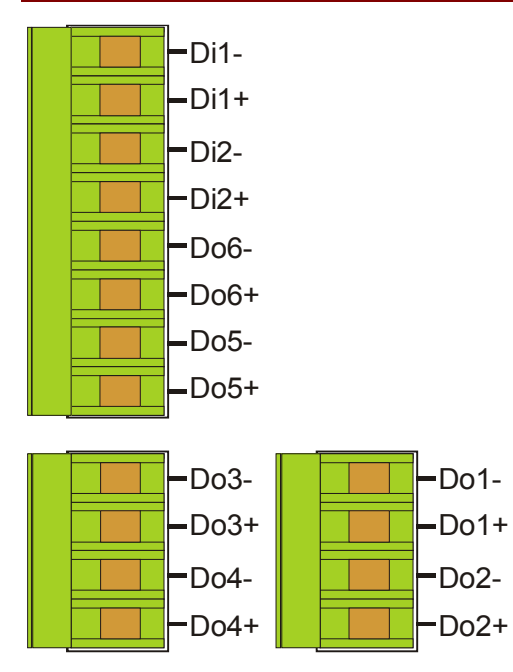

With this option the instrument will be equipped with:

- 2 digital inputs.
- 2 digital outputs
- 4 pulse / state digital outputs.

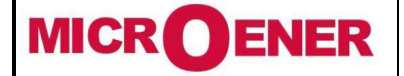

## User Manual ELECTRICAL MEASUREMENT SUPERVISOR EMS-96

Rév. A2 Page 16 / 51

### WIRING DIAGRAMS

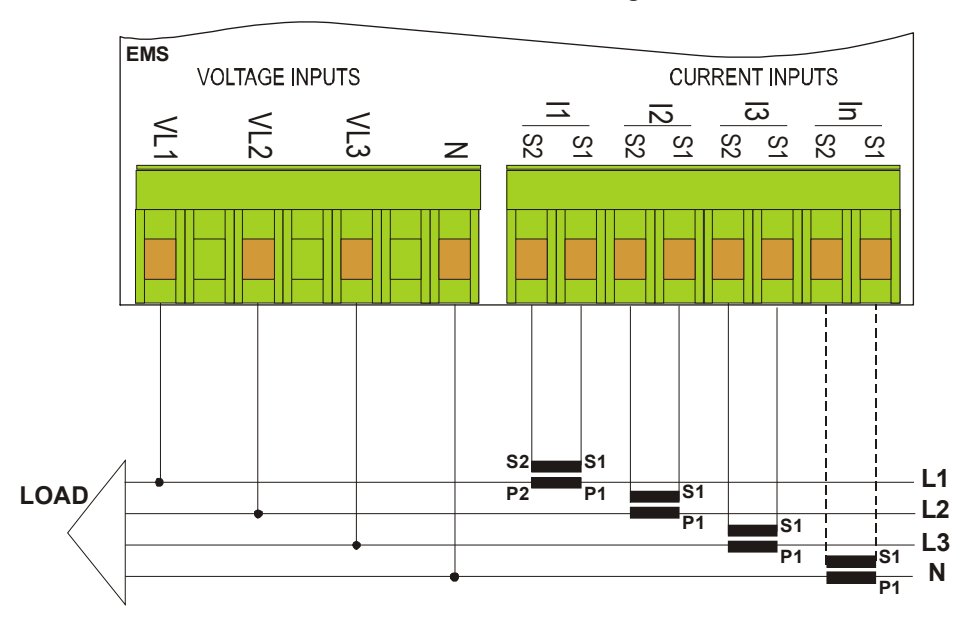

Three-Phase, 4-Wires Y Configuration

In case of connection in a 3 phase network (without neutral or with neutral not distributed) don't connect the N terminal.

Three-Phase, 3-Wires  $\Delta$  Configuration. ARON insertion (2CT)

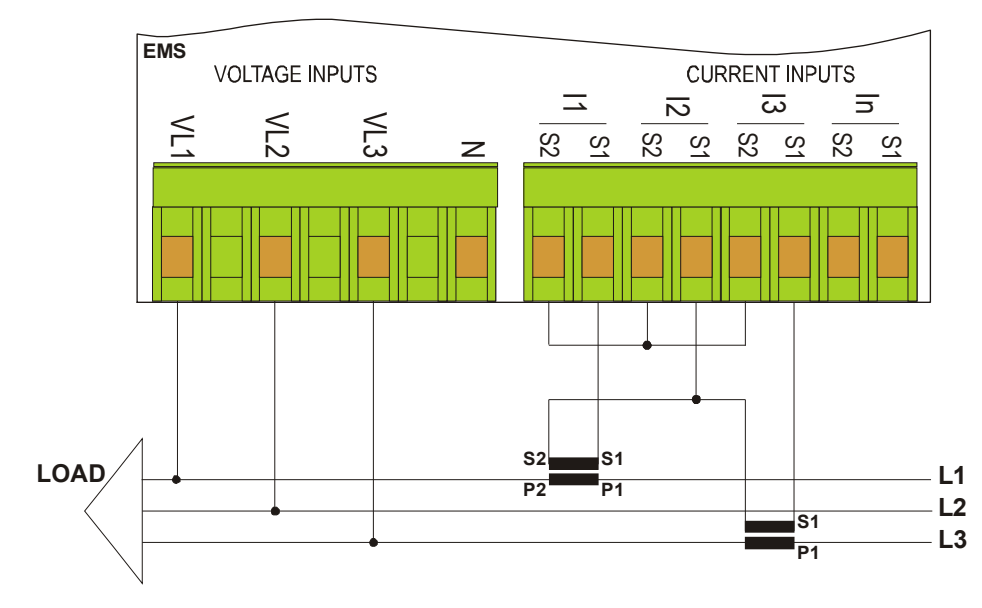

This connection with only 2 CT allows to measure accurately the three-phase currents.

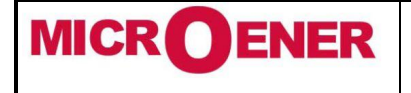

## User Manual ELECTRICAL MEASUREMENT SUPERVISOR EMS-96

Rév. A2 Page 17 / 51

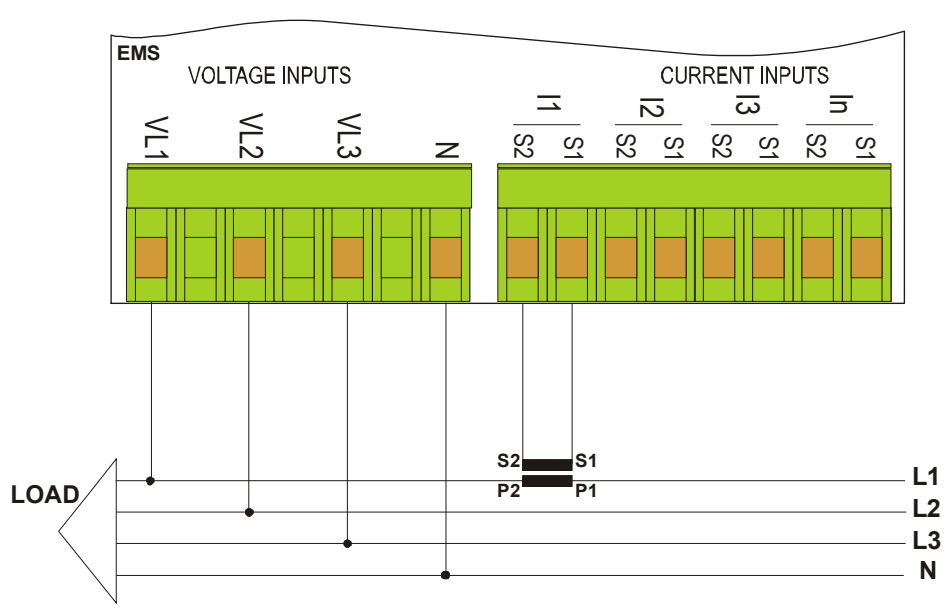

Three-Phase, balanced loads, 4-Wires Configuration

This connection can be used with distributed and equal loads.

It is possible to measure the current on one phase (using only one CT). The unmonitored phase currents are mathematically calculated.

The measurement of neutral current is optional.

Three-Phase, multiple balanced loads, 4-Wires Configuration

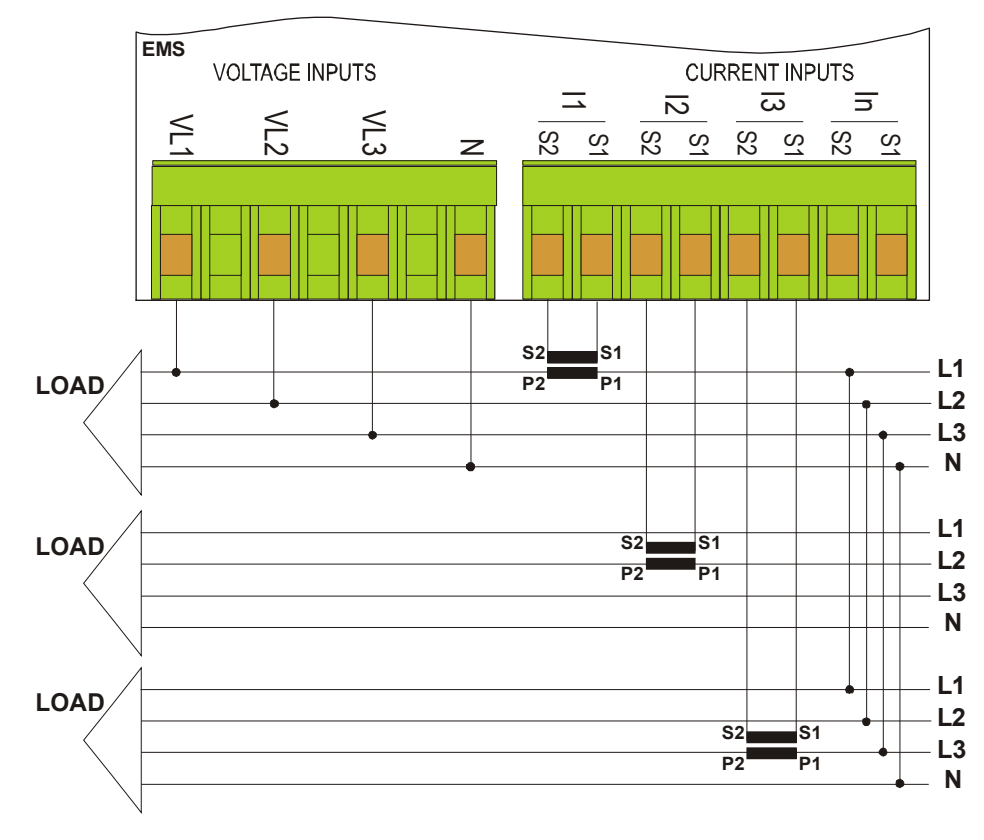

In presence of multiple balanced loads in a threephase network, the instrument calculates the electrical parameters checking a single phase current for each load, allowing to limit the number of CT used.

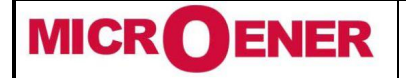

### User Manual ELECTRICAL MEASUREMENT SUPERVISOR EMS-96

FDE N° 13JMC3520859

Rév. A2 Page 18 / 51

EMS **VOLTAGE INPUTS** CURRENT INPUTS  $\Xi$  $\overline{\omega}$ Ы 2 2 ≤L2 ≤L3 N SS Ń S2 Ń S2 S2 S1 z S2 **S**1 - L1 LOAD **P2** P1 Ν

Single-Phase, 2-Wires Configuration

It is mandatory to connect the current input I1 and voltage input VL1.

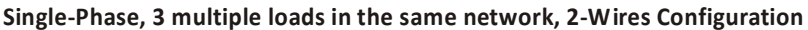

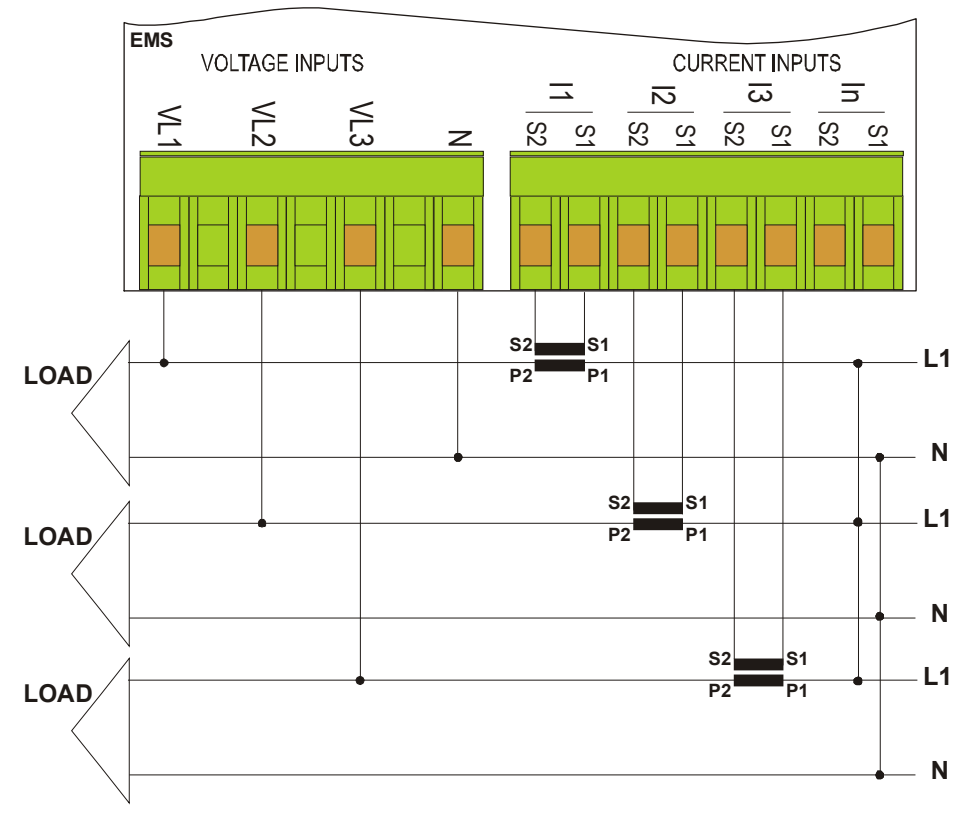

The electrical parameters are measured for individual loads.

For correct calculation of power and energy, is mandatory to connect the voltage inputs related to the used current inputs.

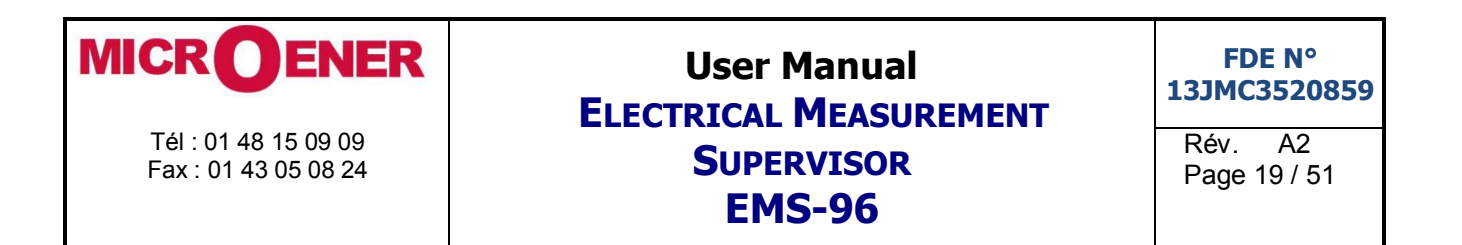

#### Multiple Single-Phase, 3 multiple loads in 3 different networks, 6-Wires Configuration

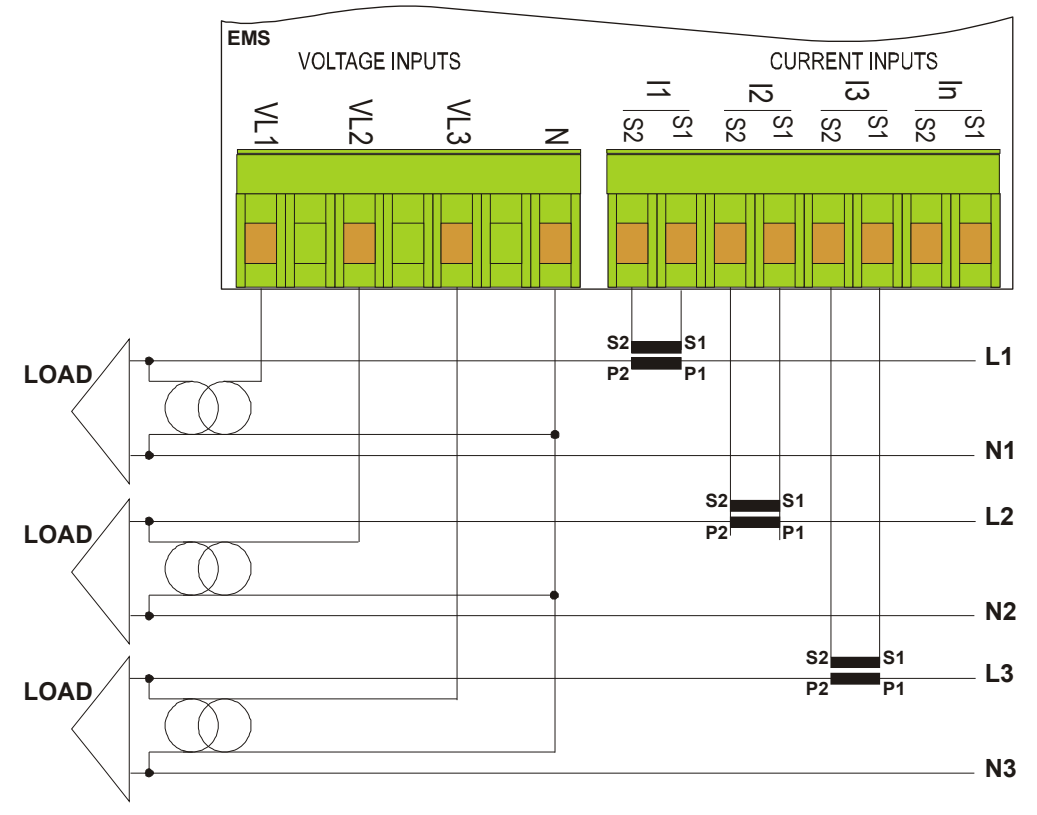

If necessary to apply a multiplier factor "K" to adapt the measure read, please consider that only one K for voltages and only one K for currents can be set.

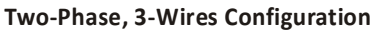

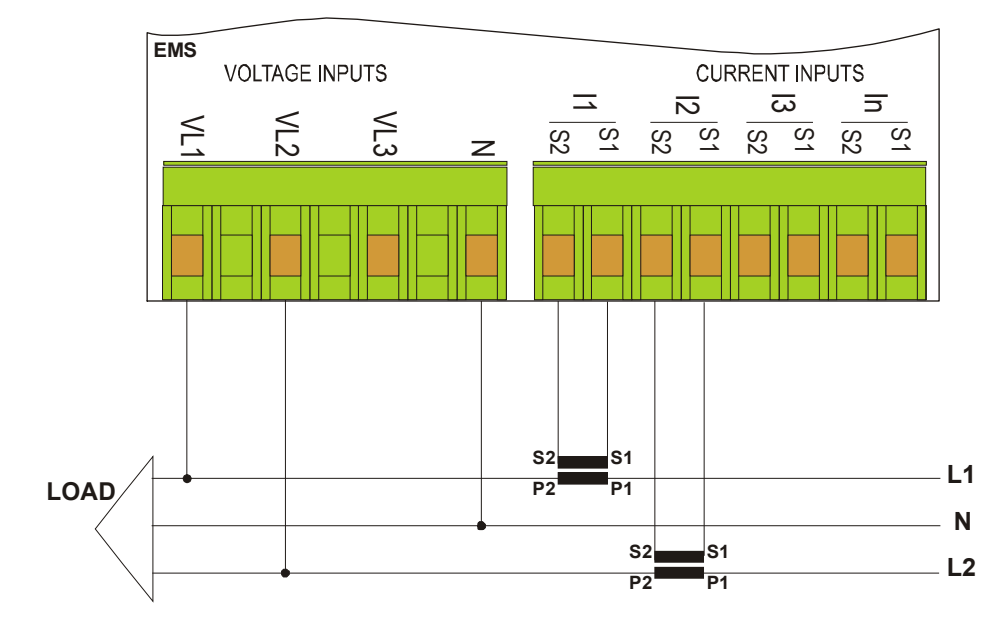

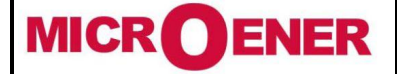

# User Manual ELECTRICAL MEASUREMENT SUPERVISOR EMS-96

Rév. A2 Page 20 / 51

Digital I/O and Serial communication

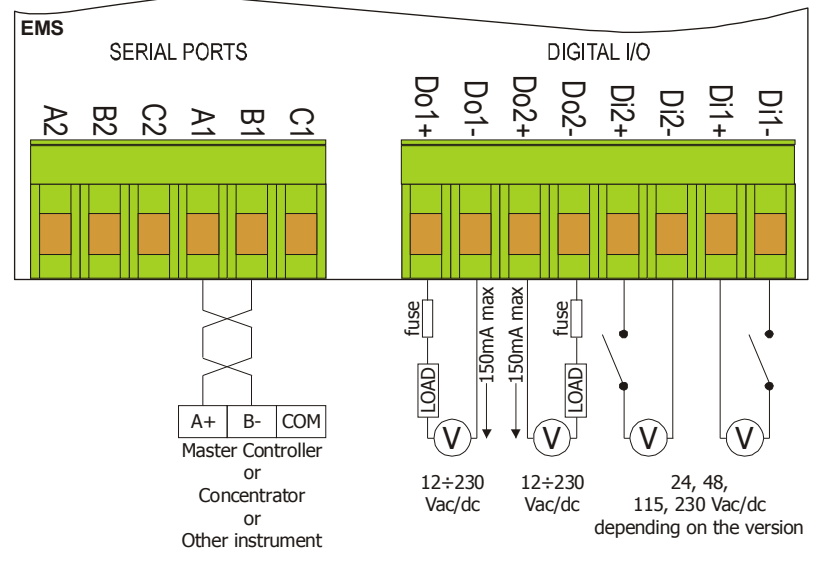

### Digital Input

The AC/DC digital input are independent (no common pin) and can be wired without polarity care.

### Digital Output

The PhotoMOS have behaviour identical to a mechanical contact which closes. Therefore, there are not problems with the polarity.

#### Serial Port

The instrument communicates via a asynchronous isolated serial interface in the standard RS485 Half-duplex that allows a connection in a network up to 247 nodes. This allows to implement a communication network between different instruments and a master unit (data concentrator) for a detailed control of an electrical installation.

The maximum length of the line depends on variables such as the transmission rate and characteristics of the cables used. It's recommend to use a shielded twisted pair cable with low attenuation, with a minimum section of 0.36 mm<sup>2</sup> (22AWG) and capacity of less than 60 pF / m.

The maximum length is about 1200m. For longer distances it's need to use signal amplifiers (repeaters). High networking length and/or where environments are electrically "noisy", it requires the use of two termination resistors (at the beginning and end of the line) of  $100-120\Omega$ . The use of repeaters is also necessary in the case of networks with more than 32 nodes.

At each repeater can be connected 32 units.

Please note that complex networks with large number of nodes cause a slower speed of response by the instruments.

Connection type: half-duplex (2 wires + common). Isolation: opto-couples (3750 Vrms min.).

In the figure is showed a connection with a not shielded cable. In the shielded cable connection it's necessary to connect the shield to COM terminal.

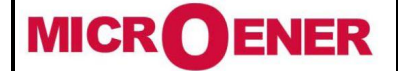

### **User Manual ELECTRICAL MEASUREMENT SUPERVISOR EMS-96**

### **FUNCTION KEYS**

### Directional keys (Up/Down/Left/Right)

The directional keys are used to change the pages in Measures, Graphics, Info Device e Setup. In the next chapters the maps show how to move between pages. At the same time the directional keys allow to move and select items inside the Menu.

The **Up** and **Down** keys are used to increases and decrease or simply to change the set values in the Setup pages.

Pressing at the same time the Left and the Right keys it's possible to define the default page. The title page will change the colour and the "home icon" will appear near the text to confirm the new default.

Pressing at the same **Up** and **Down** keys to return to **default** from the actual page.

#### Enter kev

The **Enter** key when pressed in Measures, Graphics, Info Device and Setup pages allows to enter in the Menu and it is used to confirm the item selected. In the Setup it allows to modify and to confirm the set value.

#### Esc key

This key is used:

- to skip without to confirm the modify
- when a page of Measures, Graphics, Info Device and Setup is displayed, pressing Esc the display will show all levels path to reach the last page opened by using the menu from the turning on of the instrument.

#### **FRONTAL LED**

On the frontal panel there are two led that blink proportionally to the energy read. For default the right red led shows the "System Active Energy IN" and the left red led shows the "System Reactive Energy IN".

In the setup is possible to modify the default set with the following parameters:

- System Active Energy IN
- System Active Energy OUT
- System Reactive Energy IN
- System Reactive Energy OUT
- System Apparent Energy

The weight of the pulses of these led is 0.1 Wh, VArh, VAh for each pulse. This value is not modifiable.

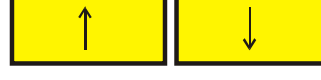

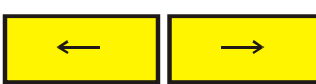

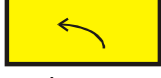

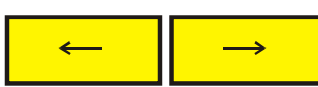

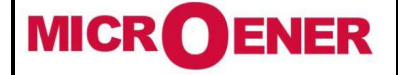

# User Manual ELECTRICAL MEASUREMENT SUPERVISOR EMS-96

Rév. A2 Page 22 / 51

### **MENU MAP**

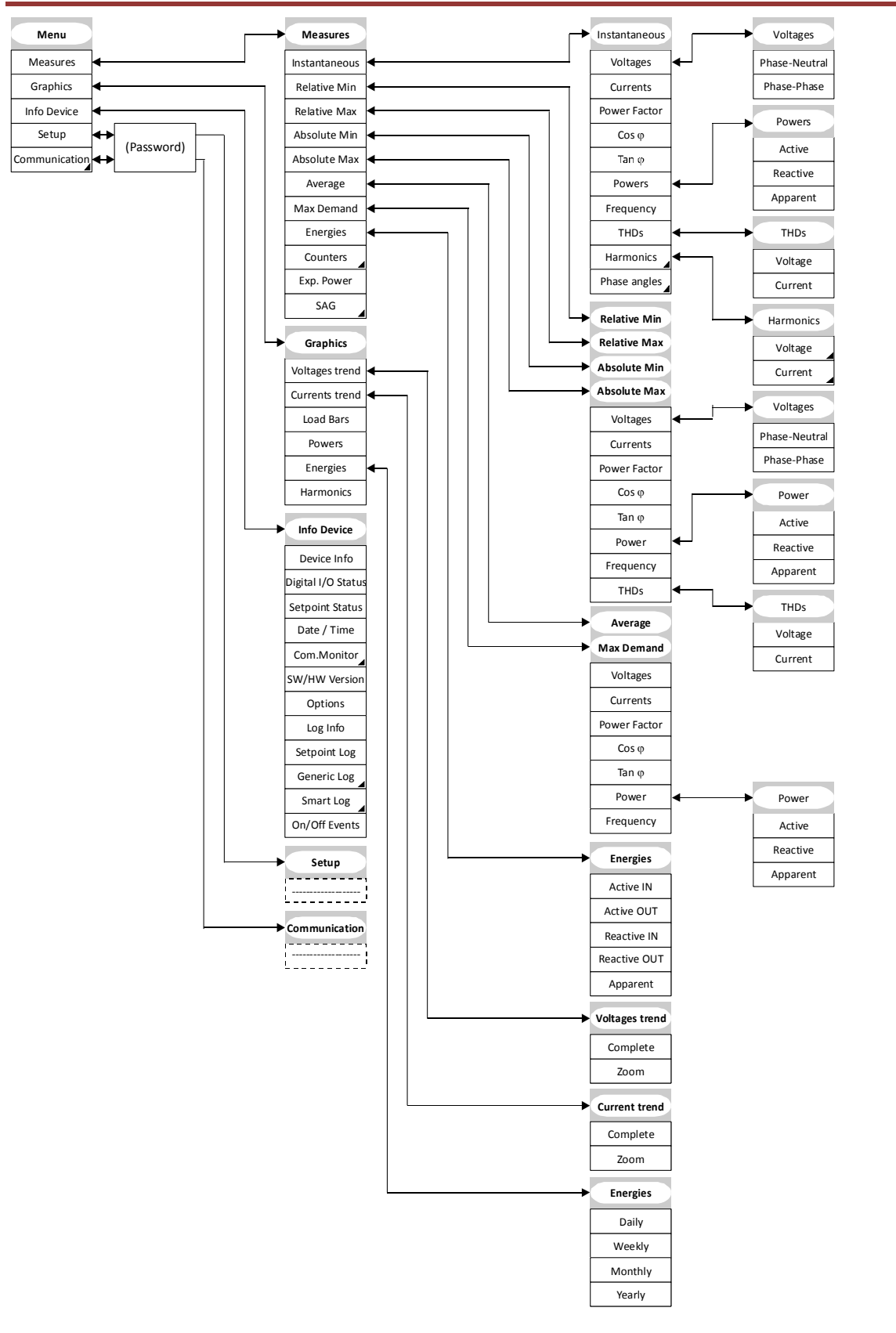

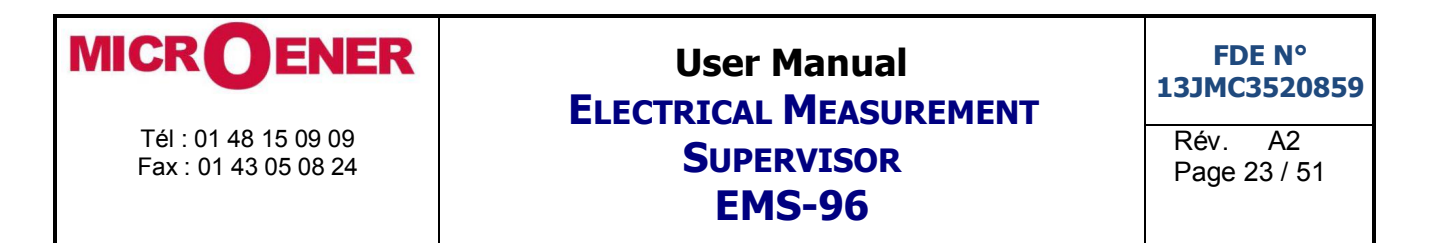

This item is selectable only with the presence of relative option.

To move inside the menu it's necessary to use the directional keys. The arrow near the items indicates the presence of submenu (with right or enter key it's possible to enter). Pressing Enter key to go to show the page or the item selected. The cursor position is showed with different color text.

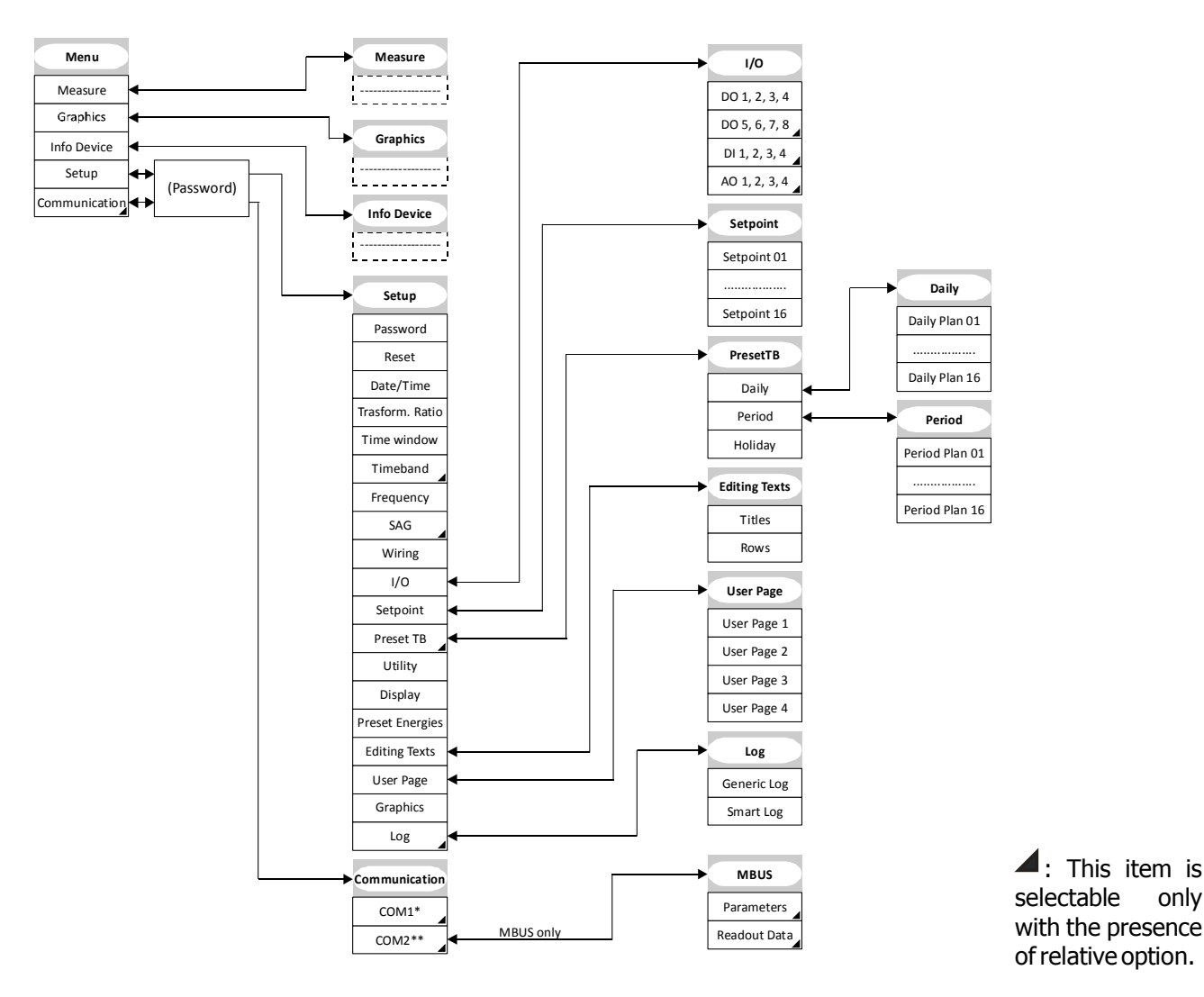

only

\* options:

- No COM1
- COM1 RS485
- \*\* options:
  - No COM2 •
  - COM2 RS485 •
  - Profibus •
  - Ethernet
  - Ethernet wifi .
  - MBUS

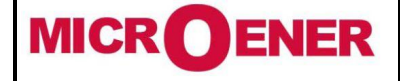

### User Manual ELECTRICAL MEASUREMENT SUPERVISOR EMS-96

Rév. A2 Page 24 / 51

#### **MEASURES PAGES MAP**

The default page showed at the power on is "Phase Voltage". It's possible to change it using the keys (left and right pressed at the same time).

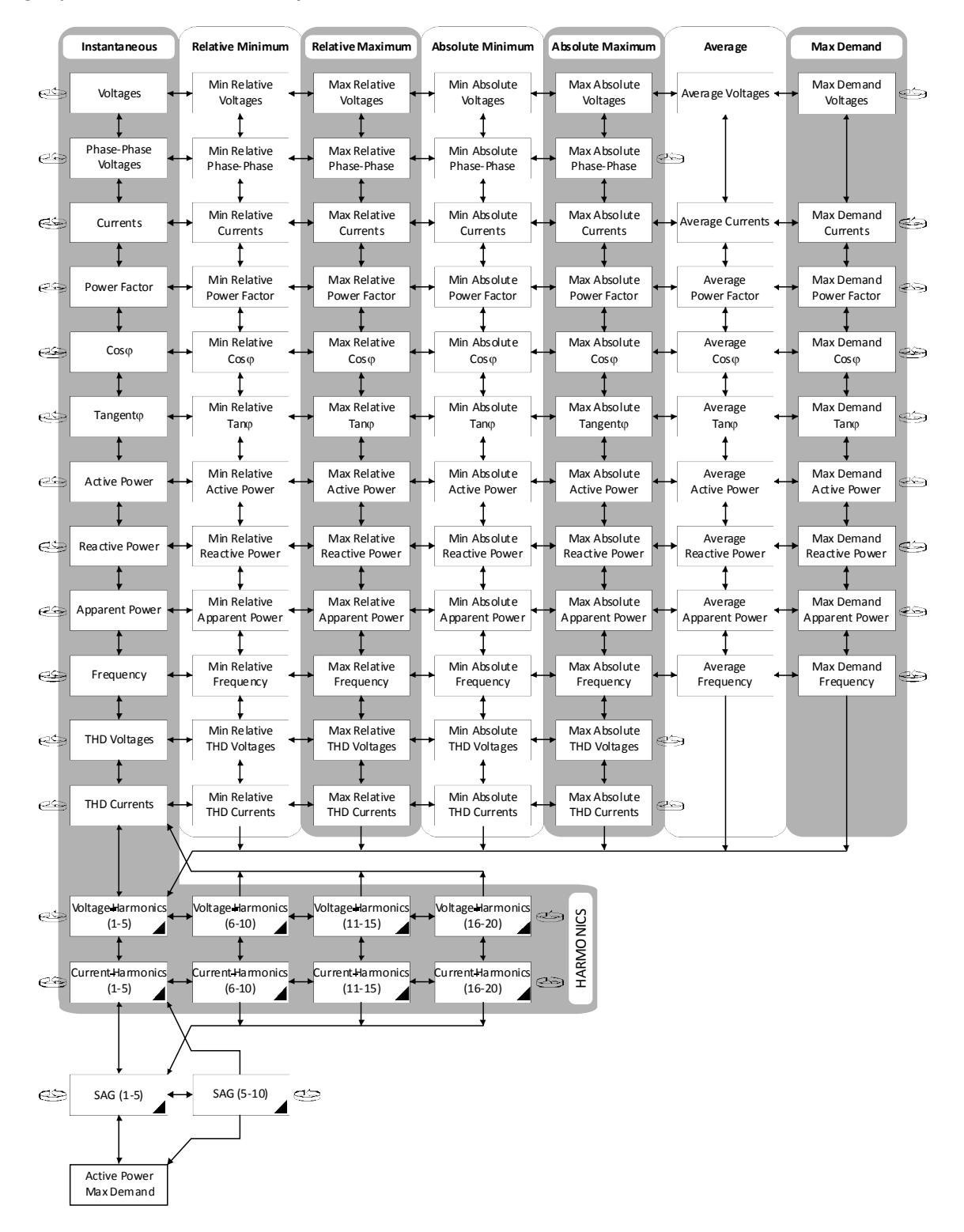

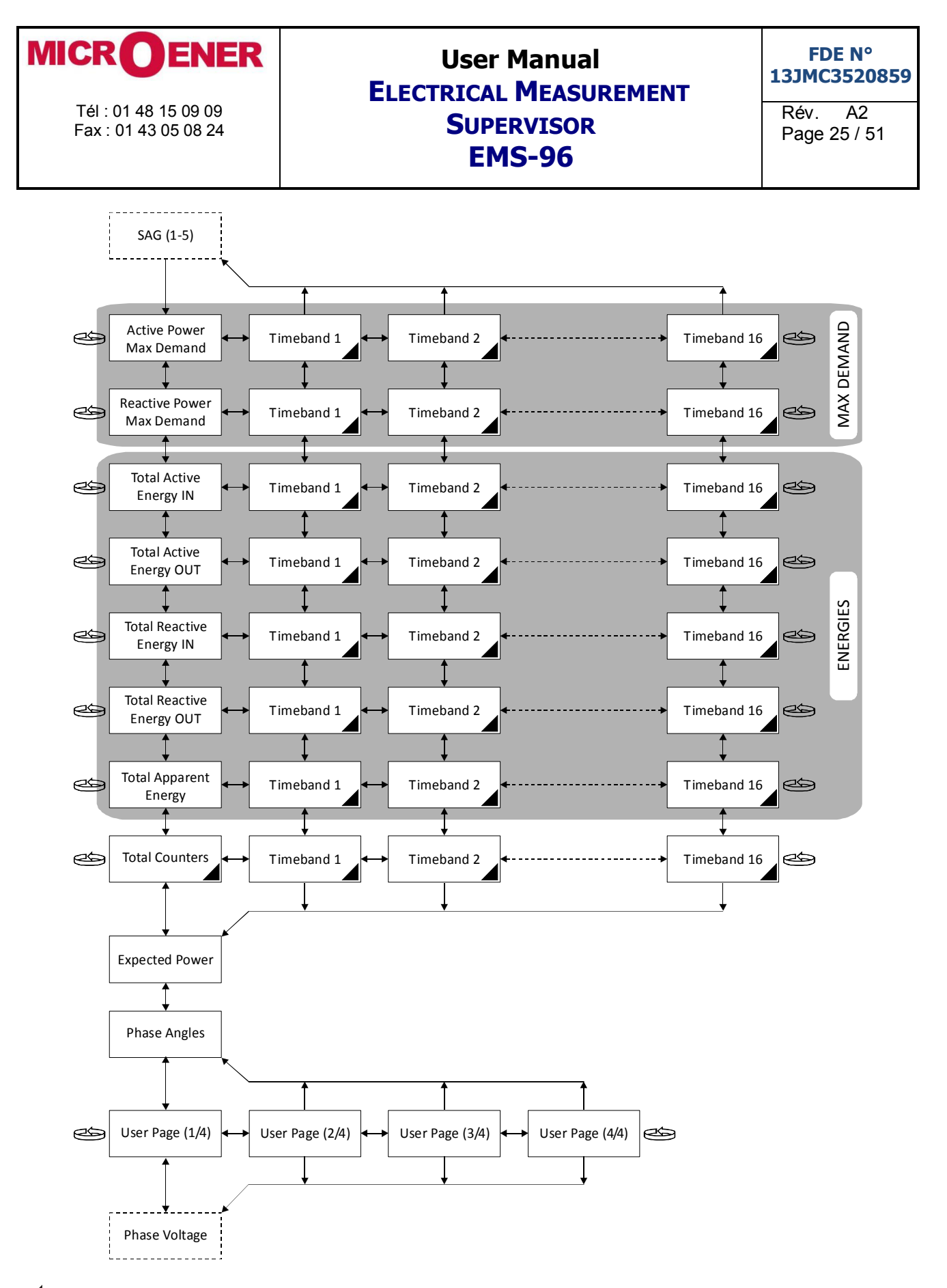

It is selectable only with the presence of relative option.

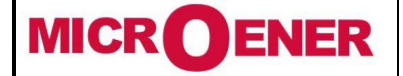

## User Manual ELECTRICAL MEASUREMENT SUPERVISOR EMS-96

Rév. A2 Page 26 / 51

### **GRAPHICS MAP**

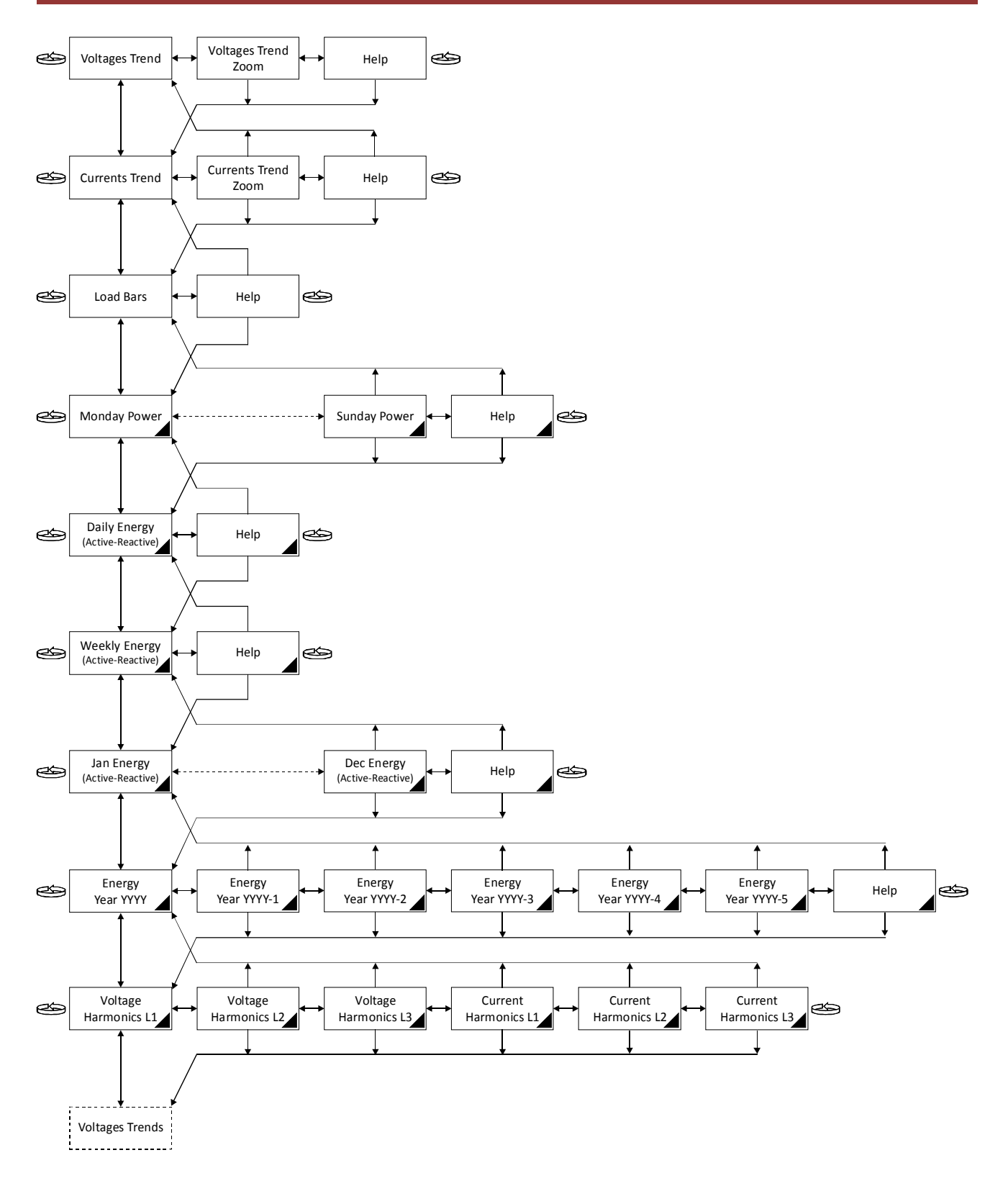

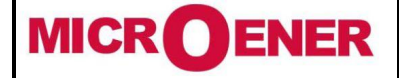

# User Manual ELECTRICAL MEASUREMENT SUPERVISOR EMS-96

FDE N° 13JMC3520859

Rév. A2 Page 27 / 51

### **DEVICE MAP**

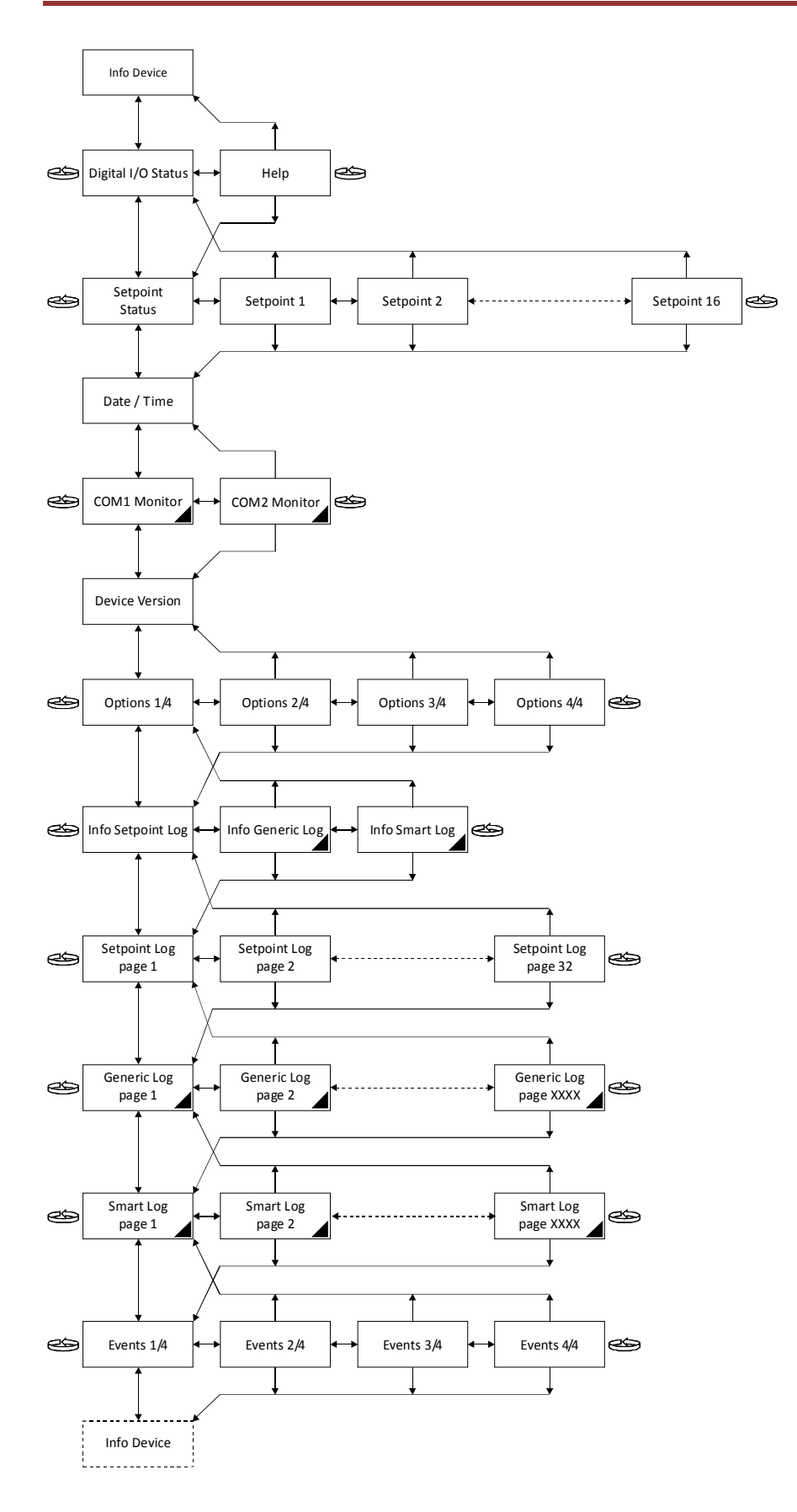

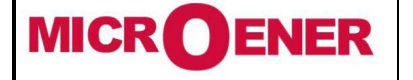

### User Manual ELECTRICAL MEASUREMENT SUPERVISOR EMS-96

Rév. A2 Page 28 / 51

### **SETUP PAGES MAP**

To move inside the Setup pages it's necessary to use left and the right keys. Press the Enter key to go to see the item to set.

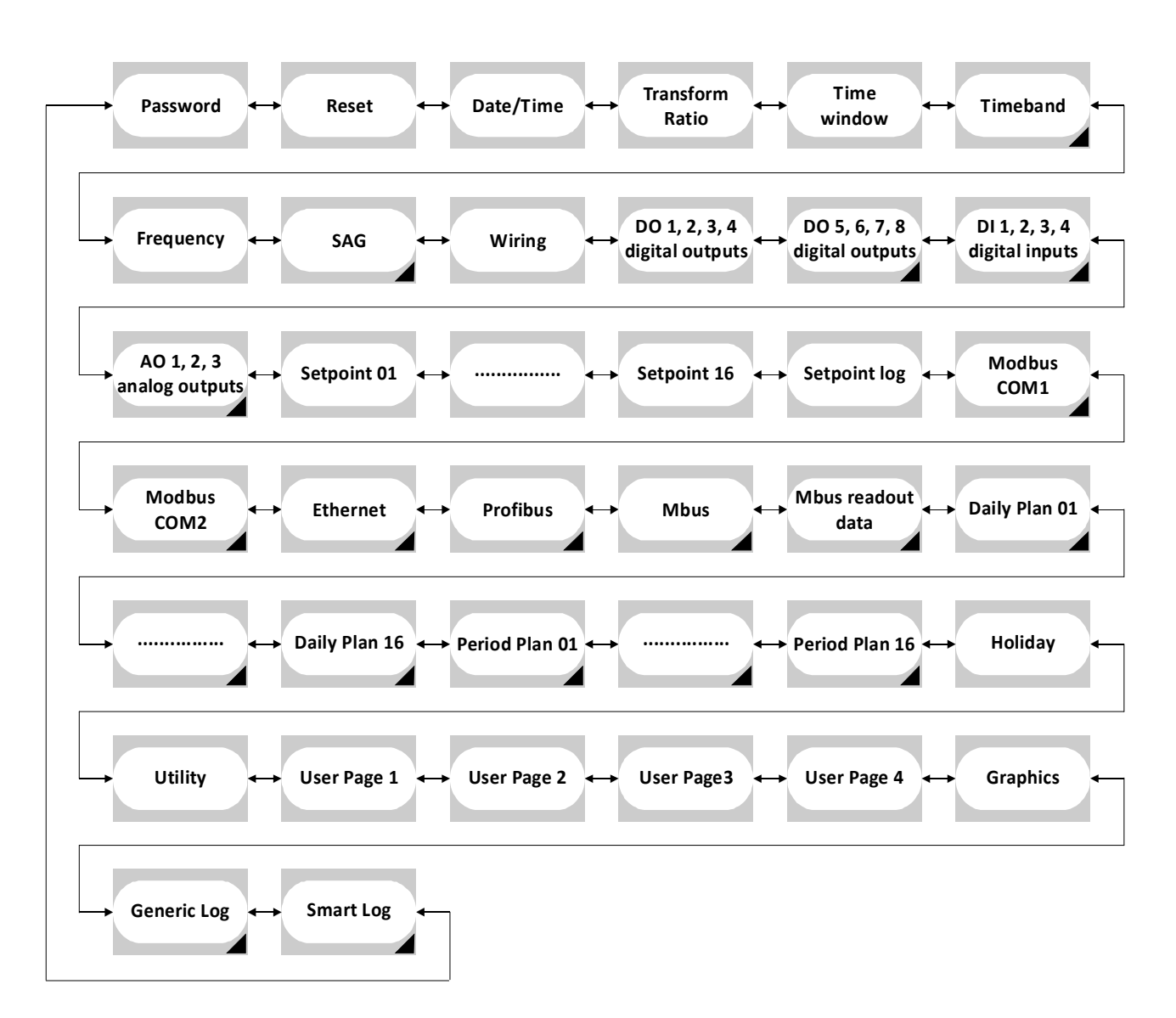

**A**: This item is selectable only with the presence of relative option.

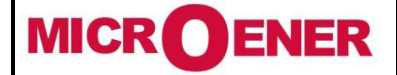

## User Manual ELECTRICAL MEASUREMENT SUPERVISOR EMS-96

Rév. A2 Page 29 / 51

### **SETUP ITEMS**

| Password                                                      | Range                                        | Default              |  |  |
|---------------------------------------------------------------|----------------------------------------------|----------------------|--|--|
| Access key                                                    | 0 ÷ 999999999                                | 0                    |  |  |
| The code to enter to modify the setup.                        |                                              |                      |  |  |
| Validity key [minutes]                                        | $1 \div 60$                                  | 5                    |  |  |
| Time of free use of the setup after one access with password. |                                              |                      |  |  |
| Keys protect                                                  | Yes or No                                    | No                   |  |  |
| If is enabled, to modify the setup (from ke                   | eys) it's necessary insert the password.     |                      |  |  |
| Communication protect                                         | Yes or No                                    | No                   |  |  |
| If is enabled, to modify the setup (fror                      | m communication interface) it's necessary    | to send the password |  |  |
| command before to send another setup command.                 |                                              |                      |  |  |
| Enable options                                                | 0 ÷ 999999999                                | 0                    |  |  |
| After the insertion of the code, switch off/                  | on the instrument to enable software options | •                    |  |  |

| Reset                                               | Range               | Default |  |  |  |  |
|-----------------------------------------------------|---------------------|---------|--|--|--|--|
| Global                                              | Yes or No           | No      |  |  |  |  |
| Reset to factory settings.                          |                     |         |  |  |  |  |
| Default setup                                       | Yes or No           | No      |  |  |  |  |
| Reset all settings in setup.                        |                     |         |  |  |  |  |
| All energies                                        | Yes or No           | No      |  |  |  |  |
| Reset all energies counted.                         |                     |         |  |  |  |  |
| TB energies                                         | Yes or No           | No      |  |  |  |  |
| Reset all energies timebands (not total energies    | ergies).            |         |  |  |  |  |
| Counters                                            | Yes or No           | No      |  |  |  |  |
| Reset all counters.                                 |                     |         |  |  |  |  |
| TB counters                                         | Yes or No           | No      |  |  |  |  |
| Reset all counters timebands. (not total counters). |                     |         |  |  |  |  |
| Min-Max                                             | Yes or No           | No      |  |  |  |  |
| Reset all min and max values.                       |                     |         |  |  |  |  |
| Max demand                                          | Yes or No           | No      |  |  |  |  |
| Reset max demand values.                            |                     |         |  |  |  |  |
| Energies log                                        | Yes or No           | No      |  |  |  |  |
| Reset energies log.                                 |                     |         |  |  |  |  |
| Setpoint log                                        | Yes or No           | No      |  |  |  |  |
| Reset setpoint log.                                 | Reset setpoint log. |         |  |  |  |  |
| Gener./Smart log                                    | Yes or No           | No      |  |  |  |  |
| Reset generic and smart log.                        |                     |         |  |  |  |  |
| Events log                                          | Yes or No           | No      |  |  |  |  |
| Reset events log.                                   |                     |         |  |  |  |  |

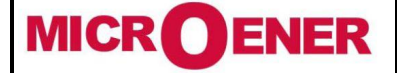

## User Manual ELECTRICAL MEASUREMENT SUPERVISOR EMS-96

Rév. A2 Page 30 / 51

| Date / Time         | Range           | Default |
|---------------------|-----------------|---------|
| Hour                | 0 ÷ 23          | 0       |
| Actual hour.        |                 |         |
| Minute              | 0 ÷ 59          | 0       |
| Actual minutes.     |                 |         |
| Second              | 0 ÷ 59          | 0       |
| Actual seconds.     |                 |         |
| Day of Week         | Monday ÷ Sunday |         |
| Actual day of week. |                 |         |
| Day                 | 1 ÷ 31          | 1       |
| Actual day.         |                 |         |
| Month               | 1 ÷ 12          | 1       |
| Actual month.       |                 |         |
| Year                | 2000 ÷ 2099     | 2000    |
| Actual year.        |                 |         |

| Transform Ratio                                                                                            | Range          | Default |  |  |
|----------------------------------------------------------------------------------------------------|----------------|---------|--|--|
| CT ratio                                                                                                   | $1 \div 10000$ | 1       |  |  |
| It's the ratio between the primary and the secondary circuit of the external current transformers.         |                |         |  |  |
| CT-N ratio                                                                                                 | $1 \div 10000$ | 1       |  |  |
| It's the ratio between the primary and the secondary circuit of the external neutral current transformers. |                |         |  |  |
| VT ratio                                                                                                   | 1 ÷ 5000       | 1       |  |  |
| It's the ratio between the primary and the secondary circuit of the voltage transformers.                  |                |         |  |  |

| Time window                                                                             | Range                       | Default  |  |  |  |
|-----------------------------------------------------------------------------------------|-----------------------------|----------|--|--|--|
| Upgrade time [minutes]                                                                  | 1-2-3-5-6-10-12-15-20-30-60 | 15       |  |  |  |
| The time used to calculate the average, maximum, minimum values and the expected power. |                             |          |  |  |  |
| Туре                                                                                    | Shifting or Fixed           | Shifting |  |  |  |
| The type of the window to calculate the average values and expected power.              |                             |          |  |  |  |

| Timeband (option)                                             | Range                                                        | Default |  |  |  |  |
|---------------------------------------------------------------|--------------------------------------------------------------|---------|--|--|--|--|
| Energy changing                                               | Manual                                                       |         |  |  |  |  |
| It's possible to select the modality to chan                  | It's possible to select the modality to change the timeband: |         |  |  |  |  |
| - Manual.                                                     |                                                              |         |  |  |  |  |
| - From DI: the combination of digital input                   | ts select the actual timeband used.                          |         |  |  |  |  |
| - Preset (see timeband Daily and Period pl                    | an for more information).                                    |         |  |  |  |  |
| Counter changing Manual - From DI - Preset Manual             |                                                              |         |  |  |  |  |
| It's possible to select the modality for change the timeband: |                                                              |         |  |  |  |  |
| - Manual.                                                     |                                                              |         |  |  |  |  |
| - From DI: the combination of digital input                   | t select the actual timeband used.                           |         |  |  |  |  |

- Preset (see timeband Daily and Period plan for more information).

| Frequency                                                                                | Range    | Default |  |  |
|------------------------------------------------------------------------------------------|----------|---------|--|--|
| Fundamental [Hz]                                                                         | 50 or 60 | 50      |  |  |
| Select the base frequency of the inputs (voltages and currents).                         |          |         |  |  |
| Phase monitoredPhase L1 – Phase L2 – Phase L3Phase L1                                    |          |         |  |  |
| It's the phase that will be monitored to detect of SAG and to read the actual frequency. |          |         |  |  |

| MICROENER            | User Manual<br>ELECTRICAL MEASUREMENT | FDE N°<br>13JMC3520859 |
|----------------------|---------------------------------------|------------------------|
| Tél : 01 48 15 09 09 | SUPERVISOR                            | Rév. A2                |
| Fax : 01 43 05 08 24 | EMS-96                                | Page 31 / 51           |

| SAG (option)                                                                                                   | Range    | Default |  |  |
|----------------------------------------------------------------------------------------------------|----------|---------|--|--|
| Threshold [RMS voltage]                                                                                        | 30 ÷ 400 | 200     |  |  |
| If the voltage value drops below the setting, the software considers the event as SAG.                         |          |         |  |  |
| Time [milliseconds]                                                                                            | 1 ÷ 1000 | 32      |  |  |
| If the voltage value drops below for a time greater than the setting, the software considers the event as SAG. |          |         |  |  |

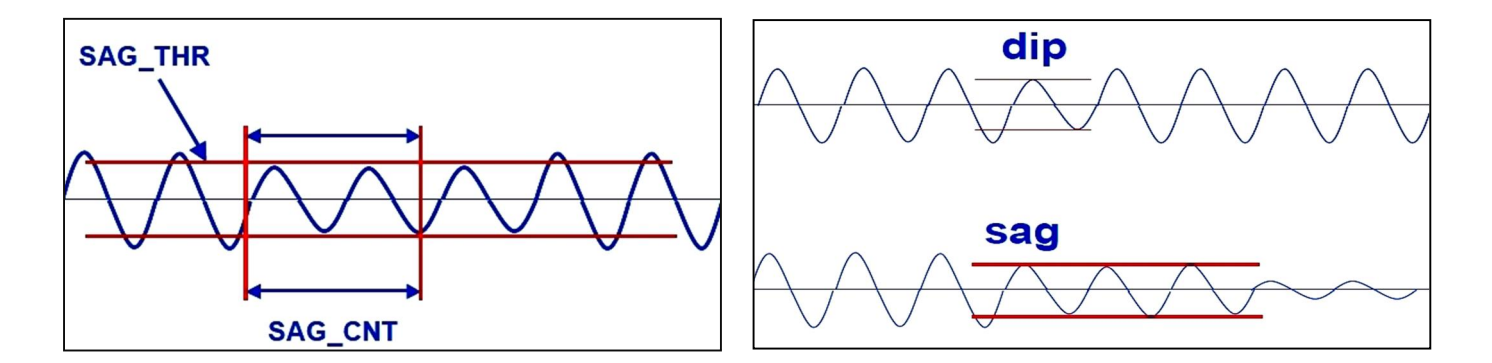

#### Fig.1: Sag parameters

### Fig.2: Sag Explanation

A sag is defined as an under voltage condition that persists for more than one period of base frequency. A shorter under voltage condition is called a dip (see Fig. 2). The occurrence of sag could announce an impending loss of power.

To set the sag register the voltage must be under the **Threshold** value for a minimum time defined in **Time**.

| Wiring                                                                                                    | Range                                  | Default     |  |  |
|----------------------------------------------------------------------------------------------------|----------------------------------------|-------------|--|--|
| Type of wiring                                                                                                    | Three phase - Aron - Three phase       | Three phase |  |  |
|                                                                                                    | balanced - Three phase multi load      |             |  |  |
|                                                                                                    | balanced - Single phase - Single phase |             |  |  |
|                                                                                                    | multi load - Multi single phase - Two  |             |  |  |
|                                                                                                    | phase 3 wires                          |             |  |  |
| See table below.                                                                                                    |                                        |             |  |  |
| Neutral current                                                                                                    | Measured or Computed                   | See below   |  |  |
| On this item appears Measured if the CT is present or Computed if the CT is not present. The user can change the set showed. |                                        |             |  |  |

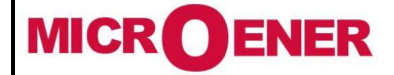

# User Manual ELECTRICAL MEASUREMENT SUPERVISOR EMS-96

FDE N° 13JMC3520859

Rév. A2 Page 32 / 51

### WIRING PARAMETERS

| Description Wiring                    | Three Phase | Aron | Three Phase<br>Balanced | Three Phase<br>Multi Load<br>Balanced | Single Phase | Single<br>Phase Multi<br>Load | Multi<br>Single Phase | Two Phase<br>3 Wires |
|---------------------------------------|-------------|------|-------------------------|---------------------------------------|--------------|-------------------------------|-----------------------|----------------------|
| SYSTEM VOLTAGE                        | Х           | Х    | Х                       | Х                                     |              |                               |                       |                      |
| PHASE VOLTAGE L1-N                    | Х           | Х    | Х                       | Х                                     | Х            | Х                             | Х                     | Х                    |
| PHASE VOLTAGE L2-N                    | Х           | Х    | Х                       | Х                                     |              | Х                             | Х                     | Х                    |
| PHASE VOLTAGE L <sub>3-N</sub>        | Х           | Х    | Х                       | Х                                     |              | Х                             | Х                     |                      |
| LINE TO LINE VOLTAGE L1-2             | Х           | Х    | Х                       | Х                                     |              |                               |                       |                      |
| LINE TO LINE VOLTAGE L2-3             | Х           | Х    | Х                       | Х                                     |              |                               |                       |                      |
| LINE TO LINE VOLTAGE L <sub>3-1</sub> | Х           | Х    | Х                       | Х                                     |              |                               |                       |                      |
| SYSTEM CURRENT                        | Х           | Х    | calculated              | Х                                     |              |                               |                       |                      |
| LINE CURRENT L1                       | Х           | Х    | Х                       | x3                                    | Х            | Х                             | Х                     | Х                    |
| LINE CURRENT L <sub>2</sub>           | Х           | Х    | calculated              | x3                                    |              | Х                             | Х                     | Х                    |
| LINE CURRENT L <sub>3</sub>           | Х           | Х    | calculated              | x3                                    |              | Х                             | Х                     |                      |
| SYSTEM POWER FACTOR                   | Х           | Х    | calculated              | Х                                     |              |                               |                       |                      |
| POWER FACTOR L1                       | Х           | Х    | Х                       | Х                                     | Х            | Х                             | Х                     | Х                    |
| POWER FACTOR L <sub>2</sub>           | Х           | Х    | calculated              | Х                                     |              | Х                             | Х                     | Х                    |
| POWER FACTOR L <sub>3</sub>           | Х           | Х    | calculated              | Х                                     |              | Х                             | Х                     |                      |
| SYSTEM COS φ                          | Х           | Х    | calculated              | Х                                     |              |                               |                       |                      |
| PHASE COS φ <sub>1</sub>              | Х           | Х    | Х                       | Х                                     | Х            | Х                             | Х                     | Х                    |
| PHASE COS Φ <sub>2</sub>              | Х           | Х    | calculated              | Х                                     |              | Х                             | Х                     | Х                    |
| PHASE COS Φ <sub>3</sub>              | Х           | Х    | calculated              | х                                     |              | Х                             | Х                     |                      |
| SYSTEM APPARENT POWER                 | Х           | Х    | calculated              | Х                                     |              |                               |                       |                      |
| APPARENT POWER L1                     | X           | X    | X                       | x3                                    | Х            | Х                             | Х                     | Х                    |
| APPARENT POWER L2                     | Х           | Х    | calculated              | x3                                    |              | Х                             | Х                     | Х                    |
| APPARENT POWER L <sub>2</sub>         | X           | X    | calculated              | x3                                    |              | X                             | X                     |                      |
| SYSTEM ACTIVE POWER                   | X           | X    | calculated              | X                                     |              |                               |                       |                      |
| ACTIVE POWER L1                       | X           | X    | X                       | x3                                    | Х            | Х                             | Х                     | X                    |
| ACTIVE POWER 12                       | X           | X    | calculated              | x3                                    |              | X                             | X                     | X                    |
| ACTIVE POWER 12                       | X           | X    | calculated              | x3                                    |              | X                             | X                     | ~                    |
| SYSTEM REACTIVE POWER                 | X           | X    | calculated              | X                                     |              | ~                             | ~                     |                      |
| REACTIVE POWER 11                     | X           | X    | X                       | x3                                    | X            | Х                             | Х                     | X                    |
| REACTIVE POWER L <sub>2</sub>         | X           | X    | calculated              | x3                                    | ~            | X                             | X                     | X                    |
| REACTIVE POWER 12                     | X           | X    | calculated              | x3                                    |              | X                             | X                     | ~                    |
| NEUTRAL CURRENT(according with        |             |      | - calculated            |                                       |              | ~                             | ~                     |                      |
| version)                              | Х           | Х    | Х                       | Х                                     | Х            | Х                             | Х                     | Х                    |
|                                       | Х           | Х    | Х                       | х                                     | Х            | Х                             | Х                     | Х                    |
| THD VOLTAGE L2                        | Х           | Х    | X                       | х                                     |              | Х                             | Х                     | Х                    |
| THD VOLTAGE L3                        | Х           | Х    | X                       | Х                                     |              | Х                             | Х                     |                      |
| THD CURRENT L1                        | Х           | Х    | Х                       | Х                                     | Х            | Х                             | Х                     | Х                    |
| THD CURRENT L <sub>2</sub>            | Х           | Х    | calculated              | х                                     |              | Х                             | Х                     | Х                    |
| THD CURRENT L <sub>3</sub>            | Х           | Х    | calculated              | Х                                     |              | Х                             | Х                     |                      |
| ANGLE 1-2                             | X           | X    | X                       | X                                     | Х            | X                             | X                     | Х                    |
| ANGLE 2-3                             | Х           | Х    | Х                       | Х                                     | Х            | Х                             | Х                     | Х                    |
| ANGLE 2-1                             | Х           | Х    | х                       | Х                                     | Х            | Х                             | Х                     | Х                    |
| SYSTEM TANGENT (D                     | X           | X    | calculated              | X                                     |              |                               |                       |                      |
| PHASE TANGENT $\phi_1$                | X           | X    | X                       | X                                     | Х            | Х                             | Х                     | X                    |
| PHASE TANGENT (0)                     | X           | X    | calculated              | X                                     | ~            | X                             | X                     | X                    |
| PHASE TANGENT                         | X           | X    | calculated              | X                                     |              | X                             | X                     |                      |
| SAG                                   | X           | x    | X                       | X                                     | X            | X                             | X                     | X                    |
| SYSTEM ACTIVE ENERGY IN               | X           | x    | calculated              | x٦                                    | X            | X                             | X                     | X                    |
| SYSTEM ACTIVE ENERGY OUT              | X           | X    | calculated              | x3                                    | X            | X                             | X                     | X                    |

| Tél : 01 48 15 09 09<br>Fax : 01 43 05 08 24 |   | ELECT | User Ma<br>RICAL M<br>SUPER<br>EMS | anual<br>IEASURE<br>/ISOR<br>-96 | MENT |   | FDE<br>13JMC35<br>Rév.<br>Page 33 | N°<br>520859<br>A2<br>3 / 51 |
|----------------------------------------------|---|-------|------------------------------------|----------------------------------|------|---|-----------------------------------|------------------------------|
| SYSTEM REACTIVE ENERGY IN                    | X | х     | calculated                         | x3                               | X    | Х | Х                                 | х                            |
| SYSTEM REACTIVE ENERGY OUT                   | Х | Х     | calculated                         | x3                               | Х    | Х | Х                                 | Х                            |
| SYSTEM APPARENT ENERGY                       | Х | Х     | calculated                         | x3                               | Х    | Х | Х                                 | Х                            |
| ACTIVE ENERGY IN L <sub>1</sub>              | Х | Х     | Х                                  | x3                               | Х    | Х | Х                                 | Х                            |
| ACTIVE ENERGY OUT L1                         | Х | Х     | Х                                  | x3                               | Х    | Х | Х                                 | Х                            |
| REACTIVE ENERGY IN L <sub>1</sub>            | Х | Х     | Х                                  | x3                               | Х    | Х | Х                                 | Х                            |
| REACTIVE ENERGY OUT L1                       | Х | Х     | Х                                  | x3                               | Х    | Х | Х                                 | Х                            |
| APPARENT ENERGY L1                           | Х | Х     | Х                                  | x3                               | Х    | Х | Х                                 | Х                            |
| ACTIVE ENERGY IN L <sub>2</sub>              | Х | Х     | calculated                         | x3                               |      | Х | Х                                 | Х                            |
| ACTIVE ENERGY OUT L2                         | Х | Х     | calculated                         | x3                               |      | Х | Х                                 | Х                            |
| REACTIVE ENERGY IN L <sub>2</sub>            | Х | Х     | calculated                         | x3                               |      | Х | Х                                 | Х                            |
| REACTIVE ENERGY OUT L <sub>2</sub>           | Х | Х     | calculated                         | x3                               |      | Х | Х                                 | Х                            |
| REACTIVE ENERGY OUT L <sub>2</sub>           | Х | Х     | calculated                         | x3                               |      | Х | Х                                 | Х                            |
| APPARENT ENERGY L <sub>2</sub>               | Х | Х     | calculated                         | x3                               |      | Х | Х                                 | Х                            |
| ACTIVE ENERGY IN L <sub>3</sub>              | Х | Х     | calculated                         | x3                               |      | Х | Х                                 |                              |
| ACTIVE ENERGY OUT L <sub>3</sub>             | Х | Х     | calculated                         | x3                               |      | Х | Х                                 |                              |
| REACTIVE ENERGY IN L <sub>3</sub>            | Х | Х     | calculated                         | x3                               |      | Х | Х                                 |                              |
| REACTIVE ENERGY OUT L <sub>3</sub>           | Х | Х     | calculated                         | x3                               |      | Х | Х                                 |                              |
| APPARENT ENERGY 13                           | Х | Х     | calculated                         | x3                               |      | Х | Х                                 |                              |

: the values read in this configuration aren't significant.

In the **WIRING** setup page it's possible to modify the wiring type and in the **DEVICE STATUS** page it's showed the voltage and current wiring state.

For the voltage wiring item it is possible to have the following option:

- Correct.
- Not Correct.
- The order of voltage connections is not correct (the angles between phases is different by 120°) in the following insertion: Three phase, Three phase balanced, Three phase multi load balanced, Single phase multi load and Multi single phase.
- Not applied.
- All voltage inputs must be apply.

For the current wiring item it possible to have the following option:

- Correct.
- Not correct: the order of current connections not be correct in the following insertion: Three phase, Three phase balanced, Three phase multi load balanced, Single phase multi load and Multi single phase.
- L1 reverse: the current of the L1 phase has the opposite sign respect others two phases.
- L2 reverse: the current of the L2 phase has the opposite sign respect others two phases.
- L3 reverse: the current of the L3 phase has the opposite sign respect others two phases.
- Not applied.
- All current must be apply and the loads must be balanced.

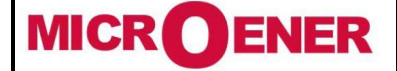

## User Manual ELECTRICAL MEASUREMENT SUPERVISOR EMS-96

Rév. A2 Page 34 / 51

| DO-1, 2, 3, 4 (pulse/state outputs)                                    | Range                                          | Default     |  |  |
|------------------------------------------------------------------------|------------------------------------------------|-------------|--|--|
| Status                                                                 | On or Off                                      | Off         |  |  |
| DO-1, DO-2, DO-3, DO-4: select ON to close the output, OFF to open it. |                                                |             |  |  |
| Level                                                                  | Active low or Active high                      | Active high |  |  |
| Active Low: initial state high level.                                  |                                                |             |  |  |
| Active High: initial state low level.                                  |                                                |             |  |  |
| Mode                                                                   | Status - Pulse - Setpoint                      | Status      |  |  |
| Status: see the <b>Status</b> item set.                                |                                                |             |  |  |
| Pulse: see the measure associated (Assoc                               | ciated DO-1).                                  |             |  |  |
| Setpoint: the digital output to be controlled                          | d by setpoint functionality.                   |             |  |  |
| Pulse weight [Wh]                                                      | $1 \div 10000$                                 | 100         |  |  |
| The pulse is generated every time that the                             | e energy selected is increased of the selected | value.      |  |  |
| Duration [milliseconds]                                                | 60 ÷ 1000                                      | 500         |  |  |
| The pulse has a duty cycle of 50% (Ton ed                              | qual Toff) and the duration selected.          |             |  |  |
| Associated DO-1                                                        | See Acronym table of Energy                    | Wh IN       |  |  |
| Associated measure to the digital output D                             | 00-1.                                          |             |  |  |
| Associated DO-2                                                        | See Acronym table of Energy                    | Wh OUT      |  |  |
| Associated measure to the digital output DO-2.                         |                                                |             |  |  |
| Associated DO-3 (option)                                               | See Acronym table of Energy                    | VArh IN     |  |  |
| Associated measure to the digital output DO-3.                         |                                                |             |  |  |
| Associated with DO-4 (option)                                          | See Acronym table of Energy                    | VArh OUT    |  |  |
| Associated measure to the digital output D                             | 0-4.                                           |             |  |  |

| DO-5, 6, 7, 8 (digital outputs option)   | Range                          | Default     |
|------------------------------------------|--------------------------------|-------------|
| Status                                   | On o Off                       | Off         |
| DO-5, DO-6, DO-7, DO-8: select ON to clo | se the output, OFF to open it. |             |
| Level                                    | Active low or Active high      | Active high |
| Active Low: initial state high level.    |                                |             |
| Active High: initial state low level.    |                                |             |
| Mode                                     | Status - Setpoint              | Status      |
| Status: see the <b>Status</b> item set.  |                                |             |
| <b>a</b>                                 |                                |             |

Setpoint: the digital output to be controlled by setpoint functionality.

| DI 1, 2, 3, 4 (digital inputs option)                                                                                                    | Range                                         | Default        |
|----------------------------------------------------------------------------------------------------|-----------------------------------------------|----------------|
| Mode                                                                                                    | See below                                     | Status         |
| - Status                                                                                                    |                                               |                |
| - Counter                                                                                                    |                                               |                |
| - Change energy timeband actually used (                                                                                                    | see example)                                  |                |
| - Change counter timeband actually used                                                                                                    | (see example)                                 |                |
| <ul> <li>Change energy and counter timeband ac</li> </ul>                                                                                                    | tually used (see example)                     |                |
| Example:<br>DI-4 = 1, DI-3, = 0 DI-2 = 0, DI-1 = 1<br>The timeband selected is 1001bin -> TB 9<br>DI-4 = 0, DI-3, = 0 DI-2 = 1, DI-1 = 1<br>The timeband selected is 0011bin -> TB 3 |                                               |                |
| Multiplier                                                                                                    | 1 ÷ 1000                                      | 1              |
| If the digital inputs mode is <b>counter</b> this                                                                                                    | parameter multiply the input pulse for the co | efficient set. |

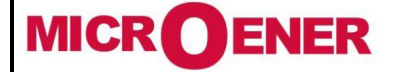

### User Manual ELECTRICAL MEASUREMENT SUPERVISOR EMS-96

Rév. A2 Page 35 / 51

| Setpoint XX (from 1 to 16)                                                                              | Range                                                                                                | Default                                     |  |  |
|----------------------------------------------------------------------------------------------------|----------------------------------------------------------------------------------------------------|---------------------------------------------|--|--|
| Enable                                                                                                  | Yes or No                                                                                            | No                                          |  |  |
| Enable or disable the setpoint function.                                                                |                                                                                                    |                                             |  |  |
| Measure group                                                                                           | See Acronyms Group table                                                                             |                                             |  |  |
| Selection of the group for the actual setp                                                              | pint.                                                                                                |                                             |  |  |
| Measure controlled                                                                                      | See acronym in the table of the group<br>selected                                                    |                                             |  |  |
| Selection of the measure in the selected                                                                | Measure Group of the actual setpoint.                                                                |                                             |  |  |
| High threshold                                                                                          | ± 9999                                                                                               | 0                                           |  |  |
| The Action is executed if the measure ex                                                                | ceed the set value.                                                                                  |                                             |  |  |
| High threshold unit                                                                                     | See below                                                                                            | See below underlined                        |  |  |
| Unit measure of threshold.                                                                              |                                                                                                    |                                             |  |  |
| Voltage: <u>mV</u> - V - kV - MV                                                                        | Temperature: <u>°C</u>                                                                               |                                             |  |  |
| Current: mA - A - kA - MA                                                                               | THD and harmonics: <u>%*100</u>                                                                      |                                             |  |  |
| Apparent power: <u>VA</u> - kVA - MVA - GVA                                                             | Angle: <u>degree*10</u>                                                                              |                                             |  |  |
| Active power: W - kW - MW - GW                                                                          | Apparent energy: <u>VAh*100</u> - k                                                                  | (VAh - MVAh - GVAh                          |  |  |
| Reactive power: <u>VA</u> r - kVAr - MVAr - GVA                                                         | r Active energy: Wh*100 - kWh                                                                        | - MWh - GWh                                 |  |  |
| Frequency: <u>mHz</u>                                                                                   | Reactive energy: VArh*100 - I                                                                        | <varh -="" gvarh<="" mvarh="" td=""></varh> |  |  |
| Low threshold                                                                                           | ± 9999                                                                                               | 0                                           |  |  |
| The Action is executed if the measure is                                                                | lower than the set value.                                                                            |                                             |  |  |
| Low threshold unit                                                                                      | See below                                                                                            | See below underlined                        |  |  |
| Unit measure of threshold.                                                                              |                                                                                                    |                                             |  |  |
| Voltage: <u>mV</u> - V - kV - MV                                                                        | Temperature: <u>°C</u>                                                                               |                                             |  |  |
| Current: <u>mA</u> - A - kA - MA                                                                        | THD and harmonics: <u>%*100</u>                                                                      |                                             |  |  |
| Apparent power: <u>VA</u> - kVA - MVA - GVA                                                             | Angle: <u>degree*10</u>                                                                              |                                             |  |  |
| Active power: <u>W</u> - kW - MW - GW                                                                   | Apparent energy: <u>VAh*100</u> - k                                                                  | ‹VAh - MVAh - GVAh                          |  |  |
| Reactive power: <u>VA</u> r - kVAr - MVAr - GVA                                                         | r Active energy: Wh*100 - kWh                                                                        | - MWh - GWh                                 |  |  |
| Frequency: <u>mHz</u>                                                                                   | Reactive energy: VArh*100 - F                                                                        | <varh -="" gvarh<="" mvarh="" td=""></varh> |  |  |
| Over debounce [seconds]                                                                                 | 0 ÷10000                                                                                             | 0                                           |  |  |
| 0: instantaneous execution of the Action                                                                |                                                                                                    |                                             |  |  |
| 1÷10000: execution of the Action if the                                                                 | condition is kept for the time set                                                                   |                                             |  |  |
| Entry debounce [seconds]                                                                                | 0 ÷10000                                                                                             | 0                                           |  |  |
| 0: instantaneous execution of the Action                                                                |                                                                                                    |                                             |  |  |
| 1÷10000: execution of the Action if the                                                                 | condition is kept for the time set                                                                   |                                             |  |  |
| Hysteresis (for high & low                                                                              | See below                                                                                            | No                                          |  |  |
| threshold)                                                                                              |                                                                                                    | NO                                          |  |  |
| No 50,000% 25,000%                                                                                      | 12,500% 6,250% 3,125                                                                                 | i%                                          |  |  |
| Logic operation over                                                                                    | See below                                                                                            | Disabled                                    |  |  |
| - No logic: the Action is executed withou                                                               | - No logic: the <b>Action</b> is executed without to verify the status of others setpoint [Default]. |                                             |  |  |
| - OR logic: the Action is execute after the check of result of the OR logic operation with the setpoint |                                                                                                    |                                             |  |  |
| selected in operands.                                                                                   |                                                                                                    |                                             |  |  |
| - AND logic: the Action is execute after                                                                | r the check of result of the AND logic oper                                                          | ation with the setpoint                     |  |  |
| selected in operands.                                                                                   |                                                                                                    |                                             |  |  |

**WARNING:** it's not possible to set OR logic for logic operation over and logic operation entry at the same time.

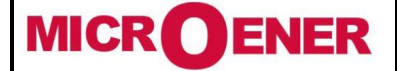

## User Manual ELECTRICAL MEASUREMENT SUPERVISOR EMS-96

| Logic operation entry                                                                                          | See below                                     | Disabled                |  |  |
|----------------------------------------------------------------------------------------------------|-----------------------------------------------|-------------------------|--|--|
| - No logic: the <b>Action</b> is executed without to verify the status of others setpoint [Default].           |                                               |                         |  |  |
| - OR logic: the <b>Action</b> is execute after the check of result of the OR logic operation with the setpoint |                                               |                         |  |  |
| selected in operands.                                                                                          |                                               |                         |  |  |
| - AND logic: the Action is execute after                                                                       | the check of result of the AND logic oper     | ation with the setpoint |  |  |
| selected in operands.                                                                                          |                                               |                         |  |  |
| WARNING: it's not possible to set OR le                                                                        | ogic for logic operation over and logic opera | ation entry at the same |  |  |
| time.                                                                                                    |                                               |                         |  |  |
| Operands                                                                                                    | See below                                     | No Operands             |  |  |
| Setpoint 1: select Yes to include the setpo                                                                    | pint 01 in the logic.                         |                         |  |  |
|                                                                                                    |                                               |                         |  |  |
| Setpoint 16: select Yes to include the set                                                                     | point 16 in the logic.                        |                         |  |  |
| Action over                                                                                                    | See below                                     | None                    |  |  |
| It possible to select one, more or anything                                                                    | g action:                                     |                         |  |  |
| - Display and save the event.                                                                                  |                                               |                         |  |  |
| - Change the DO-X state.                                                                                       |                                               |                         |  |  |
| - Increase a variable that indicates the nu                                                                    | imber of events.                              |                         |  |  |
| - Increase a variable that indicates the du                                                                    | ration time of the event.                     |                         |  |  |
| Action entry                                                                                                   | See below                                     | None                    |  |  |
| It possible to select one, more or anything                                                                    | g action:                                     |                         |  |  |
| - Display and save the event.                                                                                  |                                               |                         |  |  |
| - Change the DO-X state                                                                                        |                                               |                         |  |  |
| DO used                                                                                                    | See below                                     | None                    |  |  |
| It possible to select (with Yes) one or more DO: DO-1, DO-2, DO-3, DO-4, DO-5, DO-6, DO-7, DO-8.               |                                               |                         |  |  |
| WARNING: for a correct functioning before to select the output it's necessary to set the SETPOINT mode         |                                               |                         |  |  |
| under the item MODE in the setup page of                                                                       | of the DO group (DO-1, 2, 3, 4 o DO-5, 6, 7,  | 8).                     |  |  |
|                                                                                                    |                                               |                         |  |  |
| Setpoint Log                                                                                                   | Range                                         | Default                 |  |  |

| Setpoint Log                                                     | Range   | Default |  |  |
|------------------------------------------------------------------|---------|---------|--|--|
| Log to read                                                      | 1 ÷ 256 | 1       |  |  |
| Input the number of the log to read via communication interface. |         |         |  |  |
| The Log storing is done with FIFO logic.                         |         |         |  |  |

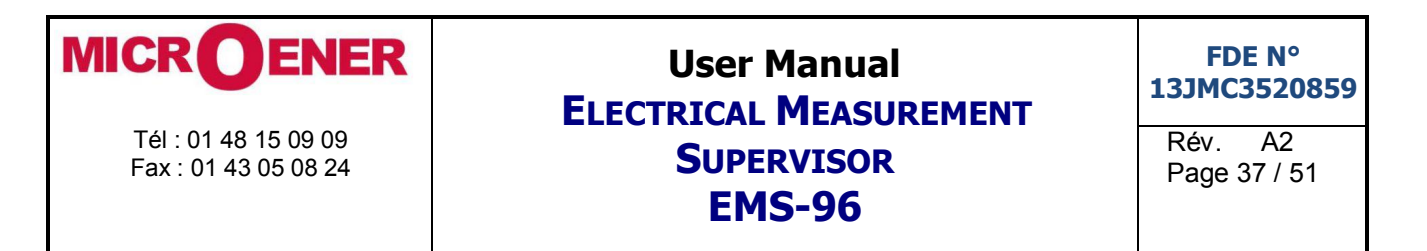

#### Setpoint explanation:

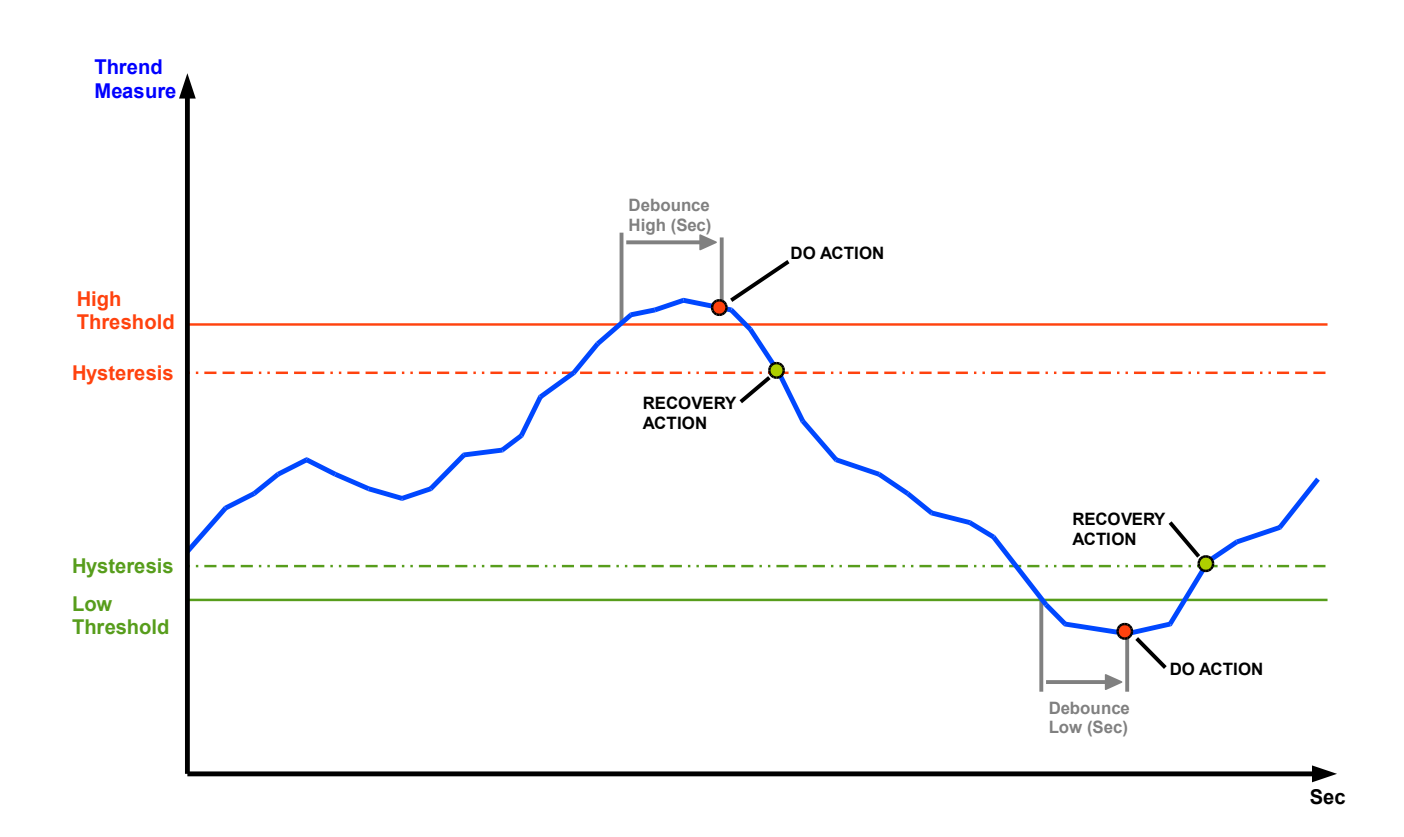

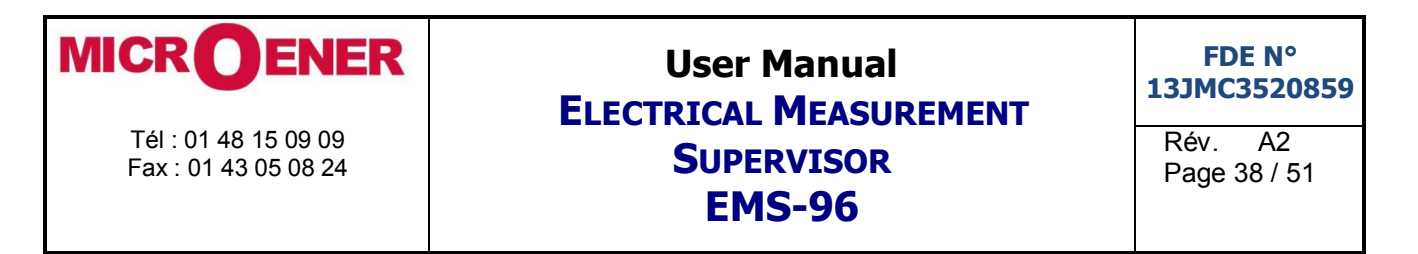

### Setpoint logic explanation:

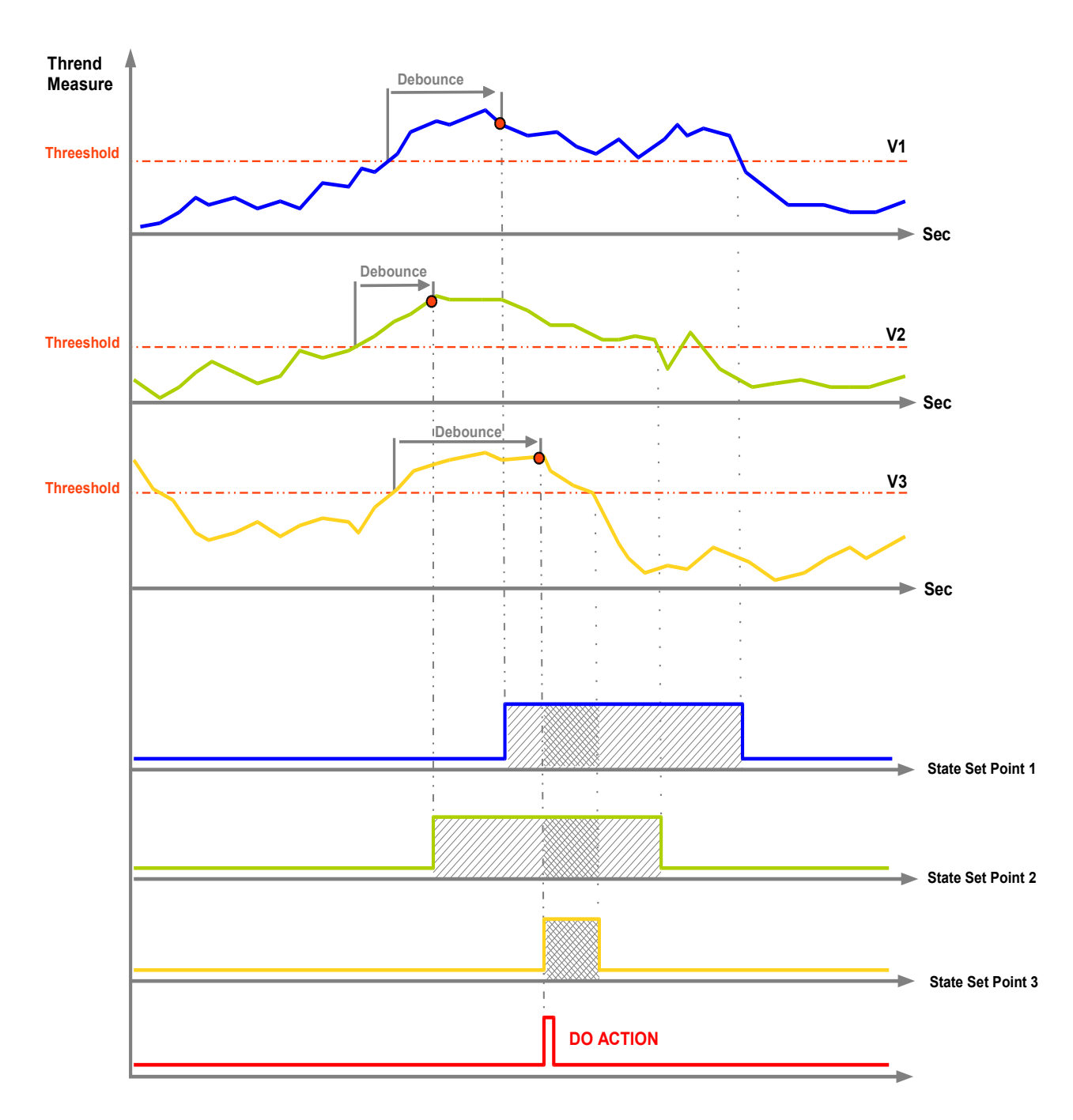

Operands:

- Setpoint 1 (with parameter Line Voltage 1)
- Setpoint 2 (with parameter Line Voltage 2)
- Setpoint 3 (with parameter Line Voltage 3)

Logic Set: V1 AND V2 AND V3

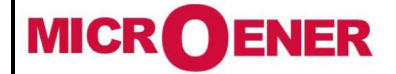

# User Manual ELECTRICAL MEASUREMENT SUPERVISOR EMS-96

Rév. A2 Page 39 / 51

| COM1 and COM2 (option)                                                             | Range                                    | Default             |  |  |
|------------------------------------------------------------------------------------|------------------------------------------|---------------------|--|--|
| Mode                                                                               | Slave or Master                          | Slave               |  |  |
|                                                                                    |                                          |                     |  |  |
| Slave connected                                                                    | 1 ÷247                                   | 1                   |  |  |
| Number of slave connected in master mod                                            | е.                                       |                     |  |  |
| Timeout [milliseconds]                                                             |                                          |                     |  |  |
| Time after than it will be set the no slav<br>answer isn't received (Master Mode). | e response flag and increase the NO RESP | ONSE COUNTER if the |  |  |
| Scan rate [milliseconds]                                                           |                                          |                     |  |  |
| Delay between two master request (Maste                                            | r mode).                                 |                     |  |  |
| Note: this value must be greater than TIM                                          | IEOUT.                                   |                     |  |  |
| Node ID                                                                            | 1 ÷247                                   | 1                   |  |  |
| Instrument identifier on the modbus netwo                                          | ork.                                     |                     |  |  |
| Note: valid only in Slave Mode.                                                    |                                          |                     |  |  |
| Baud rate [kbit/s]                                                                 | 4800-9600-19200-38400-57600-115200       | 38400               |  |  |
| The communication speed.                                                           |                                          |                     |  |  |
| Stop bits                                                                          | 1 or 2 stop bits                         | 1 stop              |  |  |
| Communication parameters.                                                          |                                          |                     |  |  |
| Parity                                                                             | None - Parity Odd - Parity Even          | None                |  |  |
| Communication parameters.                                                          |                                          |                     |  |  |
| Response delay [milliseconds]                                                      | 0 ÷100                                   | 10                  |  |  |
| If set 0 the instrument responds as soon as possible.                              |                                          |                     |  |  |
| Modify this value if use a slow external cor                                       | nverter.                                 |                     |  |  |

| Ethernet (option) | Range                     | Default   |
|-------------------|---------------------------|-----------|
| ID Modbus TCP     | 1 ÷ 247                   | 1         |
|                   |                           |           |
| DHCP              | 0 or 1                    | 0         |
|                   |                           |           |
| IP Address        | 0.0.0.0 ÷ 255.255.255.255 | 10.0.100  |
|                   |                           |           |
| Subnet Mask       | 0.0.0.0 ÷ 255.255.255.255 | 255.0.0.0 |
|                   |                           |           |
| IP Gateway        | 0.0.0.0 ÷ 255.255.255.255 | 10.0.254  |
|                   |                           |           |
| IP Port           | 0 ÷ 65535                 | 502       |
|                   |                           |           |

| Profibus (option)                              | Range   | Default |  |
|------------------------------------------------|---------|---------|--|
| Node ID                                        | 1 ÷ 126 | 1       |  |
| Instrument identifier on the profibus network. |         |         |  |

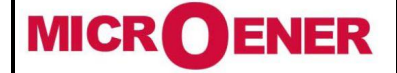

# User Manual ELECTRICAL MEASUREMENT SUPERVISOR EMS-96

Rév. A2 Page 40 / 51

| M-Bus (option)                                        | Range                                                    | Default |  |  |
|-------------------------------------------------------|----------------------------------------------------------|---------|--|--|
| Address [node]                                        | 0 ÷ 250                                                  | 1       |  |  |
| Instrument identifier on the M-BUS netwo              | rk.                                                      |         |  |  |
| Baud rate [kbit/s]                                    | 300 - 600 - 1200 - 2400 - 4800 - 9600 -<br>19200 - 38400 | 2400    |  |  |
| Communication speed.                                  |                                                          |         |  |  |
| Stop bits                                             | 1 or 2 stop bits                                         | 1 stop  |  |  |
| Communication parameters.                             |                                                          |         |  |  |
| Parity                                                | None - Odd – Even                                        | Even    |  |  |
| Communication parameters.                             |                                                          |         |  |  |
| Min Response delay [milliseconds]                     | 0 ÷100                                                   | 10      |  |  |
| If set 0 the instrument responds as soon as possible. |                                                          |         |  |  |

| M-Bus Readout Data (option)                 | Range                                             | Default (*)   |
|---------------------------------------------|---------------------------------------------------|---------------|
| Group 1                                     | See Acronym Group table                           | Instantaneous |
| Group of the 1 <sup>st</sup> measure read.  |                                                   |               |
| Measure 1                                   | See acronym in the table of the group<br>selected | V             |
| 1 <sup>st</sup> measure read.               |                                                   |               |
|                                             |                                                   |               |
|                                             |                                                   |               |
| Group 20                                    | See Acronym Group table                           | Energies      |
| Group of the 20 <sup>st</sup> measure read. |                                                   |               |
| Measure 20                                  | See acronym in the table of the group<br>selected | VArh OUT      |
| 20 <sup>th</sup> measure read.              |                                                   |               |

### (\*) Default Table Group / Measure of M-BUS Readout Data

| Number of Group and Measure | Group         | Measure  |
|-----------------------------|---------------|----------|
| 1                           | Instantaneous | V        |
| 2                           | Instantaneous | V L1     |
| 3                           | Instantaneous | V L2     |
| 4                           | Instantaneous | V L3     |
| 5                           | Instantaneous | А        |
| 6                           | Instantaneous | A L1     |
| 7                           | Instantaneous | A L2     |
| 8                           | Instantaneous | A L3     |
| 9                           | Instantaneous | PF       |
| 10                          | Instantaneous | PF L1    |
| 11                          | Instantaneous | PF L2    |
| 12                          | Instantaneous | PF L3    |
| 13                          | Instantaneous | W        |
| 14                          | Instantaneous | VAR      |
| 15                          | Instantaneous | Ν        |
| 16                          | Instantaneous | Hz       |
| 17                          | Energies      | Wh IN    |
| 18                          | Energies      | Wh OUT   |
| 19                          | Energies      | VArh IN  |
| 20                          | Energies      | VArh OUT |

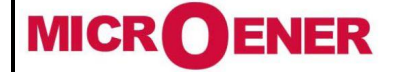

## User Manual ELECTRICAL MEASUREMENT SUPERVISOR EMS-96

Rév. A2 Page 41 / 51

| Daily Plan XX (from 1 to 16)                  | Range                  | Default  |  |  |
|-----------------------------------------------|------------------------|----------|--|--|
| (option)                                      |                        |          |  |  |
| Start Hour 1                                  | 00 ÷ 23                | 0        |  |  |
| Hour at which the timeband will be change     | ed.                    |          |  |  |
| Start Minute 1                                | 00 ÷ 59                | 0        |  |  |
| Minute at which the timeband will be chan     | iged.                  |          |  |  |
| Timeband Used 1                               | Not used ÷ Timeband 16 | Not used |  |  |
| New Timeband set.                             |                        |          |  |  |
|                                               |                        |          |  |  |
|                                               |                        |          |  |  |
| Start Hour 16                                 | 00 ÷ 23                | 0        |  |  |
| Hour at which the timeband will be changed.   |                        |          |  |  |
| Start Minute 16                               | 00 ÷ 59                | 0        |  |  |
| Minute at which the timeband will be changed. |                        |          |  |  |
| Timeband Used 16                              | Not used ÷ Timeband 16 | Not used |  |  |
| New Timeband set.                             |                        |          |  |  |

| Period Plan XX (from 01 to 16)<br>(option) | Range                    | Default  |
|--------------------------------------------|--------------------------|----------|
| Enable                                     | Disabled or Enabled      | Disabled |
| Enable or disable the plan.                |                          |          |
| WARNING: Set all the following paramet     | ers before to enable it. |          |
| Start Month                                | January ÷ December       | January  |
| Month at which the period start.           |                          |          |
| Start Day                                  | 1 ÷ 31                   | 1        |
| Day at which the period start.             |                          |          |
| End Month                                  | January ÷ December       | December |
| Month at which the period finish.          |                          |          |
| End Day                                    | 1 ÷ 31                   | 31       |
| Day at which the period finish.            |                          |          |
| Monday Plan                                | No Plan ÷ Plan 16        | No Plan  |
| Plan used for this day.                    |                          |          |
| Tuesday Plan                               | No Plan ÷ Plan 16        | No Plan  |
| Plan used for this day.                    |                          |          |
| Wednesday Plan                             | No Plan ÷ Plan 16        | No Plan  |
| Plan used for this day.                    |                          |          |
| Thursday Plan                              | No Plan ÷ Plan 16        | No Plan  |
| Plan used for this day.                    |                          |          |
| Friday Plan                                | No Plan ÷ Plan 16        | No Plan  |
| Plan used for this day.                    |                          |          |
| Saturday Plan                              | No Plan ÷ Plan 16        | No Plan  |
| Plan used for this day.                    |                          |          |
| Sunday Plan                                | No Plan ÷ Plan 16        | No Plan  |
| Plan used for this day.                    |                          |          |

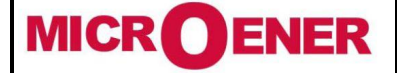

## User Manual ELECTRICAL MEASUREMENT SUPERVISOR EMS-96

Rév. A2 Page 42 / 51

| Holiday (option)                                                                                  | Range              | Default |  |  |
|---------------------------------------------------------------------------------------------------|--------------------|---------|--|--|
| Month Holiday 1                                                                                   | January ÷ December | January |  |  |
| Month in which the holiday is present.                                                            |                    |         |  |  |
| Day Holiday 1                                                                                     | 1 ÷ 31             | 1       |  |  |
| Day in which the holiday is present.                                                              |                    |         |  |  |
| Plan Holiday 1                                                                                    | Not Used ÷ Plan 16 |         |  |  |
| Plan used for this holiday. When the plane setting is different from the Holiday Plan is enabled. |                    |         |  |  |
|                                                                                                   |                    |         |  |  |
|                                                                                                   |                    |         |  |  |
| Month Holiday 48                                                                                  | January ÷ December | January |  |  |
| Month in which the holiday is present.                                                            |                    |         |  |  |
| Day Holiday 48                                                                                    | 1 ÷ 31             | 1       |  |  |
| Day in which the holiday is present.                                                              |                    |         |  |  |
| Plan Holiday 48                                                                                   | Not Used ÷ Plan 16 |         |  |  |
| Plan used for this holiday. When the plane setting is different from the Holiday Plan is enabled. |                    |         |  |  |

| Utility                                                                          | Range Default                           |         |  |  |  |
|----------------------------------------------------------------------------------|-----------------------------------------|---------|--|--|--|
| Language                                                                         | English - Italiano - Deutsch            | English |  |  |  |
| Language used for the display text.                                              |                                         |         |  |  |  |
| Theme                                                                            | Winter - Winter night - Autumn - Autumn | Winter  |  |  |  |
|                                                                                  | night - Summer - Summer night           |         |  |  |  |
| Theme is a different combination of colour                                       | •                                       |         |  |  |  |
| Text dimension                                                                   | Normal – Big                            | Normal  |  |  |  |
| Set the dimension of the char of the instantaneous values showed in the display. |                                         |         |  |  |  |
| Led left 0.1 Wh/VArh/VAh                                                         | See Acronym table of Energy             | Varh IN |  |  |  |
| Measured associated at the left frontal led.                                     |                                         |         |  |  |  |
| Led right 0.1 Wh/VArh/VAh                                                        | See Acronym table of Energy             | Wh IN   |  |  |  |
| Measured associated at the right frontal led.                                    |                                         |         |  |  |  |
| LED min period [ms]                                                              | 60 - 1000                               | 100     |  |  |  |
| Pulse period associated at frontal led.                                          |                                         |         |  |  |  |

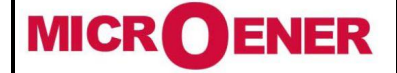

## User Manual ELECTRICAL MEASUREMENT SUPERVISOR EMS-96

Rév. A2 Page 43 / 51

| Display                                                                 | Range Default                                                           |               |  |  |
|-------------------------------------------------------------------------|-------------------------------------------------------------------------|---------------|--|--|
| Return default page [min]                                               | 1 ÷ 30                                                                  | 5             |  |  |
| After this time the instrument comes back to default page.              |                                                                         |               |  |  |
| Standby                                                                 | No - Yes - Short bright - Change page                                   | Yes           |  |  |
| Set the type of the standby mode.                                       |                                                                         |               |  |  |
| Standby entry [min]                                                     | 1 ÷ 60                                                                  | 10            |  |  |
| After this time the instrument goes in the                              | standby mode, as selected in the previous ite                           | em.           |  |  |
| Short bright on period [s]                                              | $1 \div 600$                                                            | 5             |  |  |
| In Short bright mode the display will sta                               | y on for this time.                                                     |               |  |  |
| Short bright off period [s]                                             | 1 ÷ 600                                                                 | 55            |  |  |
| In Short bright mode the display will sta                               | y off for this time.                                                    |               |  |  |
| Change page [s]                                                         | 1 ÷ 600                                                                 | 10            |  |  |
| In Change page mode the instrument with                                 | ill change the page after this time.                                    |               |  |  |
| Category page 1                                                         | Measure – Graphics Graphics                                             |               |  |  |
| Category of the 1 <sup>st</sup> page showed in <b>Change page</b> mode. |                                                                         |               |  |  |
| Page 1                                                                  | See the table of displayable pages                                      | Voltages zoom |  |  |
| 1 <sup>st</sup> page showed in <b>Change page</b> mode.                 |                                                                         |               |  |  |
| Category page 2                                                         | Measure – Graphics                                                      | Graphics      |  |  |
| Category of the 2 <sup>nd</sup> page showed in Chan                     | ge page mode.                                                           |               |  |  |
| Page 2                                                                  | See the table of displayable pages                                      | Currents zoom |  |  |
| 2 <sup>nd</sup> page showed in <b>Change page</b> mode.                 |                                                                         |               |  |  |
| Category page 3                                                         | Measure – Graphics Graphics                                             |               |  |  |
| Category of the 3 <sup>rd</sup> page showed in <b>Change page</b> mode. |                                                                         |               |  |  |
| Page 3                                                                  | See the table of displayable pages                                      | Daily energy  |  |  |
| 3 <sup>rd</sup> page showed in <b>Change page</b> mode.                 |                                                                         |               |  |  |
| Category page 4                                                         | Measure – Graphics                                                      | Graphics      |  |  |
| Category of the 4 <sup>th</sup> page showed in <b>Chan</b>              | Category of the 4 <sup>th</sup> page showed in <b>Change page</b> mode. |               |  |  |
| Page 4                                                                  | See the table of displayable pages                                      | Weekly energy |  |  |
| 4 <sup>th</sup> page showed in <b>Change page</b> mode.                 |                                                                         |               |  |  |

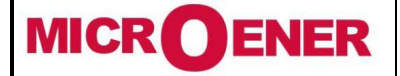

### User Manual ELECTRICAL MEASUREMENT SUPERVISOR EMS-96

Rév. A2 Page 44 / 51

### Table of the displayable pages in the Change page mode

| Measure                 |                   | Graphics    |                    |                    |                     |
|-------------------------|-------------------|-------------|--------------------|--------------------|---------------------|
| voltages                | frequency         | user page 1 | voltages trend     | Friday power       | May energy          |
| phase-phase<br>voltages | thd voltages      | user page 2 | voltages zoom      | Saturday power     | June energy         |
| currents                | thd currents      | user page 3 | currents trend     | Sunday power       | July energy         |
| power factor            | Wh in             | user page 4 | currents zoom      | daily energy       | August energy       |
| cos-phi                 | Wh out            |             | load bars          | weekly energy      | September<br>energy |
| tan-phi                 | VArh in           |             | Monday power       | January energy     | October energy      |
| active power            | VArh out          |             | Tuesday power      | February<br>energy | November<br>energy  |
| reactive power          | Vah               |             | Wednesday<br>power | March energy       | December<br>energy  |
| apparent power          | expected<br>power |             | Thursday power     | April energy       | yearly energy       |

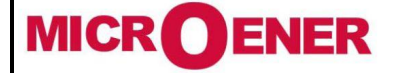

## User Manual ELECTRICAL MEASUREMENT SUPERVISOR EMS-96

Rév. A2 Page 45 / 51

| Preset Total Energies                       | Range                 | Default |
|---------------------------------------------|-----------------------|---------|
| Wh IN [0.1kWh]                              | 0÷100000000           | 0       |
| Value to add at the actual system active e  | energy IN counter.    |         |
| Wh OUT [0.1kWh]                             | 0÷100000000           | 0       |
| Value to add at the actual system active e  | energy OUT counter.   |         |
| VArh IN [0.1kVArh]                          | 0÷100000000           | 0       |
| Value to add at the actual system reactive  | e energy IN counter.  |         |
| VArh OUT [0.1kVArh]                         | 0÷100000000           | 0       |
| Value to add at the actual system reactive  | e energy OUT counter. |         |
| VAh [0.1kAh]                                | $0 \div 100000000$    | 0       |
| Value to add at the actual system apparent  | nt energy counter.    |         |
| Wh IN L1                                    | $0 \div 100000000$    | 0       |
| Value to add at the actual L1 active energe | y IN counter.         |         |
| Wh OUT L1                                   | 0÷100000000           | 0       |
| Value to add at the actual L1 active energe | y OUT counter.        |         |
| VArh IN L1                                  | 0÷100000000           | 0       |
| Value to add at the actual L1 reactive ene  | ergy IN counter.      |         |
| VArh OUT L1                                 | 0÷100000000           | 0       |
| Value to add at the actual L1 reactive ene  | rgy OUT counter.      | -       |
| VAh L1                                      | 0÷100000000           | 0       |
| Value to add at the actual L1 apparent en   | ergy counter.         | -       |
| Wh IN L2                                    | 0÷100000000           | 0       |
| Value to add at the actual L2 active energ  | y IN counter.         | -       |
| Wh OUT L2                                   | 0÷100000000           | 0       |
| Value to add at the actual L2 active energ  | iy OUT counter.       | -       |
| VArh IN L2                                  | 0÷100000000           | 0       |
| Value to add at the actual L2 reactive ene  | rgy IN counter.       |         |
| VArh OUT L2                                 | 0÷100000000           | 0       |
| Value to add at the actual L2 reactive ene  | rgy OUT counter.      |         |
| VAh L2                                      | 0÷100000000           | 0       |
| Value to add at the actual L2 apparent en   | ergy counter.         |         |
| Wh IN L3                                    | 0÷100000000           | 0       |
| Value to add at the actual L3 active energ  | jy IN counter.        |         |
| Wh OUT L3                                   | 0÷100000000           | 0       |
| Value to add at the actual L3 active energ  | iy OUT counter.       | 1       |
| VArh IN L3                                  | 0÷100000000           | 0       |
| Value to add at the actual L3 reactive ene  | rgy IN counter.       | 1       |
| VArh OUT L3                                 | 0÷100000000           | 0       |
| Value to add at the actual L3 reactive ene  | rgy OUT counter.      |         |
| VAh L3                                      | 0÷100000000           | 0       |
| Value to add at the actual L3 apparent en   | ergy counter.         |         |

| _ |  |
|---|--|

| Editing Rows Texts                |  |
|-----------------------------------|--|
| Text showed in the User Page Row. |  |

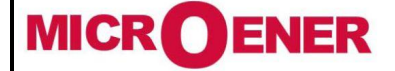

## User Manual ELECTRICAL MEASUREMENT SUPERVISOR EMS-96

| User Page XX (from 01 to 04)                                                                         | Range                                                              | Default                                           |  |  |  |  |
|----------------------------------------------------------------------------------------------------|--------------------------------------------------------------------|---------------------------------------------------|--|--|--|--|
| Row 1 – Group                                                                                        | See Acronym Group table                                            | Instantaneous                                     |  |  |  |  |
| Selection of the group for the 1 <sup>st</sup> measure on the User Page XX.                          |                                                                    |                                                   |  |  |  |  |
| Row 1 – Measure                                                                                      | See acronym in the table of the group<br>selected                  | V, V L1, V L2, V L3                               |  |  |  |  |
| Selection of the measure showed on the 2                                                             | 1 <sup>st</sup> row of the User Page XX in the <b>Row 1 - G</b>    | Froup.                                            |  |  |  |  |
| Row 2 – Group                                                                                        | See Acronym Group table                                            | Instantaneous                                     |  |  |  |  |
| Selection of the group for the 2 <sup>nd</sup> measure                                               | e on the User Page XX.                                             |                                                   |  |  |  |  |
| Row 2 – Measure                                                                                      | See acronym in the table of the group<br>selected                  | A, A L1, A L2, A L3                               |  |  |  |  |
| Selection of the measure showed on the 2                                                             | 2 <sup>nd</sup> row of the User Page XX in the <b>Row 2 - (</b>    | Group.                                            |  |  |  |  |
| Row 3 – Group                                                                                        | See Acronym Group table                                            | Instantaneous                                     |  |  |  |  |
| Selection of the group for the 3 <sup>rd</sup> measure                                               | e on the User Page XX.                                             |                                                   |  |  |  |  |
| Row 3 – Measure                                                                                      | See acronym in the table of the group<br>selected                  | W, W L1, W L2, W L3                               |  |  |  |  |
| Selection of the measure showed on the 3                                                             | <sup>3rd</sup> row of the User Page XX in the <b>Row 3 - G</b>     | Group.                                            |  |  |  |  |
| Row 4 – Group                                                                                        | See Acronym Group table                                            | Instantaneous                                     |  |  |  |  |
| Selection of the group for the 4 <sup>th</sup> measure                                               | e on the User Page XX.                                             |                                                   |  |  |  |  |
| Row 4 – Measure                                                                                      | See acronym in the table of the group VAr, VAr L1, selected VAr L1 |                                                   |  |  |  |  |
| Selection of the measure showed on the                                                               | 4 <sup>th</sup> row of the User Page XX in the <b>Row 4 - G</b>    | Group.                                            |  |  |  |  |
| Row 5 – Group                                                                                        | See Acronym Group table                                            | Energies                                          |  |  |  |  |
| Selection of the group for the 5 <sup>th</sup> measure                                               | on the User Page XX.                                               |                                                   |  |  |  |  |
| Row 5 – Measure                                                                                      | See acronym in the table of the group<br>selected                  | Wh IN, Wh L1 IN,<br>Wh L2 IN, Wh L3 IN            |  |  |  |  |
| Selection of the measure showed on the s                                                             | 5 <sup>th</sup> row of the User Page XX in the <b>Row 5 - G</b>    | Group.                                            |  |  |  |  |
| Row 6 – Group                                                                                        | See Acronym Group table                                            | Energies                                          |  |  |  |  |
| Selection of the group for the 6 <sup>th</sup> measure                                               | e on the User Page XX.                                             |                                                   |  |  |  |  |
| Row 6 – Measure                                                                                      | See acronym in the table of the group<br>selected                  | VArh IN, VArh L1 IN,<br>VArh L2 IN, VArh L3<br>IN |  |  |  |  |
| Selection of the measure showed on the $6^{m}$ row of the User Page XX in the <b>Row 6 - Group</b> . |                                                                    |                                                   |  |  |  |  |

Graphics Range Default

| Graphics Range                                                     |                                                                                                    |  |  |  |  |
|--------------------------------------------------------------------|----------------------------------------------------------------------------------------------------|--|--|--|--|
| 1 ÷ 60                                                             | 5                                                                                                    |  |  |  |  |
| graphic trend.                                                     |                                                                                                    |  |  |  |  |
| 0 ÷ 999999                                                         | 6000                                                                                                    |  |  |  |  |
| 5.                                                                 |                                                                                                    |  |  |  |  |
| Max bar unit mA - A - kA - MA                                      |                                                                                                    |  |  |  |  |
|                                                                    |                                                                                                    |  |  |  |  |
| Limit bar value 0 ÷ 999999 5000                                    |                                                                                                    |  |  |  |  |
| Set the limit above which the bars change color from green to red. |                                                                                                    |  |  |  |  |
| mA - A - kA - MA                                                   | mA                                                                                                    |  |  |  |  |
| Set the limit unit.                                                |                                                                                                    |  |  |  |  |
| Yes or No                                                          | No                                                                                                    |  |  |  |  |
| Reset the maximum signal on the graphic bars.                      |                                                                                                    |  |  |  |  |
|                                                                    | 1 ÷ 60<br>graphic trend.<br>0 ÷ 999999<br>5.<br>MA - A - kA - MA<br>0 ÷ 999999<br>color from green to red.<br>MA - A - kA - MA<br>Yes or No<br>bars. |  |  |  |  |

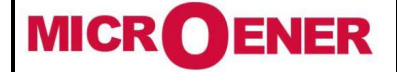

## User Manual ELECTRICAL MEASUREMENT SUPERVISOR EMS-96

Rév. A2 Page 47 / 51

| Generic Log (option)                                                                 | Range                                    | Default    |  |  |  |  |
|--------------------------------------------------------------------------------------|------------------------------------------|------------|--|--|--|--|
| Log read                                                                             | 1 ÷ X                                    | 1          |  |  |  |  |
| The value set is the number of the log that is read.                                 |                                          |            |  |  |  |  |
| X: depend from the number of the log stor                                            | red.                                     |            |  |  |  |  |
| Enable                                                                               | Yes or No                                | No         |  |  |  |  |
| Enable or disable the generic log.                                                   |                                          |            |  |  |  |  |
| Sampling [seconds]                                                                   | 1 ÷ 3600                                 | 15         |  |  |  |  |
| Acquisition timing.                                                                  |                                          |            |  |  |  |  |
| Storage Type                                                                         | FIFO or End memory                       | End memory |  |  |  |  |
| Type of storage.                                                                     |                                          |            |  |  |  |  |
| Note: FIFO after 10 consecutive cycles is a                                          | automatically disabled.                  |            |  |  |  |  |
| 1 <sup>st</sup> Measure Group                                                        | 1st Measure GroupSee Acronym Group table |            |  |  |  |  |
| Selection of the group for the 1 <sup>st</sup> measure                               | sampled for the generic log.             |            |  |  |  |  |
| 1 <sup>st</sup> Measure                                                              | See acronym in the table of the group    |            |  |  |  |  |
|                                                                                      | selected                                 |            |  |  |  |  |
| Selection of the 1 <sup>st</sup> measure sampled for the                             | he generic log.                          |            |  |  |  |  |
|                                                                                      |                                          |            |  |  |  |  |
|                                                                                      |                                          |            |  |  |  |  |
| <b>30<sup>th</sup> Measure Group</b> See Acronym Group table                         |                                          |            |  |  |  |  |
| Selection of the group for the 30 <sup>st</sup> measure sampled for the generic log. |                                          |            |  |  |  |  |
| 30 <sup>th</sup> Measure                                                             | See acronym in the table of the group    |            |  |  |  |  |
|                                                                                      | selected                                 |            |  |  |  |  |
| Selection of the 30 <sup>st</sup> measure sampled for the generic log.               |                                          |            |  |  |  |  |

| Smart Log (option)                                                   | Range                                      | Default    |  |  |  |  |
|----------------------------------------------------------------------|--------------------------------------------|------------|--|--|--|--|
| Log read                                                             | 1 ÷ X                                      | 1          |  |  |  |  |
| The value set is the number of the log that is read.                 |                                            |            |  |  |  |  |
| X: depend from the number of the log stored.                         |                                            |            |  |  |  |  |
| Enable                                                               | Yes or No                                  | No         |  |  |  |  |
| Enable or disable the smart log.                                     |                                            |            |  |  |  |  |
| Analyse window                                                       | 1 min - 2 min - 3 min - 5 min - 6 min - 10 | 15 min     |  |  |  |  |
|                                                                      | min - 12 min - 15 min - 20 min - 30 min -  |            |  |  |  |  |
|                                                                      | 60 min - end of day - end of week - end    |            |  |  |  |  |
|                                                                      | of month or end of year                    |            |  |  |  |  |
| Acquisition timing                                                   |                                            |            |  |  |  |  |
| Storage Type                                                         | FIFO or End memory                         | End memory |  |  |  |  |
| Type of storage.                                                     |                                            |            |  |  |  |  |
| Note: FIFO after 10 consecutive cycles is a                          | utomatically disabled.                     |            |  |  |  |  |
| 1 <sup>st</sup> Measure Group                                        | See Acronym Group table                    |            |  |  |  |  |
| Selection of the group for the 1 <sup>st</sup> measure               | sampled for the smart log.                 |            |  |  |  |  |
| 1 <sup>st</sup> Measure                                              | See acronym in the table of the group      |            |  |  |  |  |
|                                                                      | selected                                   |            |  |  |  |  |
| Selection of the 1 <sup>st</sup> measure sampled for t               | ne smart log.                              |            |  |  |  |  |
|                                                                      |                                            |            |  |  |  |  |
|                                                                      |                                            |            |  |  |  |  |
| 30 <sup>th</sup> Measure Group                                       | See Acronym Group table                    |            |  |  |  |  |
| Selection of the group for the 30 <sup>st</sup> measure              | e sampled for the smart log.               |            |  |  |  |  |
| 30 <sup>th</sup> Measure                                             | See acronym in the table of the group      |            |  |  |  |  |
|                                                                      | selected                                   |            |  |  |  |  |
| Selection of the 30 <sup>st</sup> measure sampled for the smart log. |                                            |            |  |  |  |  |

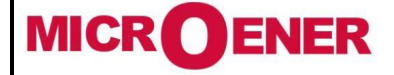

## User Manual ELECTRICAL MEASUREMENT SUPERVISOR EMS-96

FDE N° 13JMC3520859

Rév. A2 Page 48 / 51

### **ACRONYM TABLES**

### Acronyms group table

| Acronym       | Acronym        | Acronym        |
|---------------|----------------|----------------|
| Instantaneous | Energies TB-6  | Energies TB-13 |
| Energies      | Energies TB-7  | Energies TB-14 |
| Energies TB-1 | Energies TB-8  | Energies TB-15 |
| Energies TB-2 | Energies TB-9  | Energies TB-16 |
| Energies TB-3 | Energies TB-10 | Average        |
| Energies TB-4 | Energies TB-11 |                |
| Energies TB-5 | Energies TB-12 |                |

### Acronyms table of Instantaneous group

| Acronym | Explanation         | Acronym | Explanation           |     | Acronym   | Explanation           |
|---------|---------------------|---------|-----------------------|-----|-----------|-----------------------|
| V       | System Voltage      | COS L2  | COS¢ L2               |     | THD V L1  | THD Voltage L1        |
| V L1    | Voltage L1          | COS L3  | COS¢ L3               |     | THD V L2  | THD Voltage L2        |
| V L2    | Voltage L2          | VA      | System Apparent Power |     | THD V L3  | THD Voltage L3        |
| V L3    | Voltage L3          | VA L1   | Apparent Power L1     |     | THD A L1  | THD Current L1        |
| V L1-L2 | L1-L2 Voltage       | VA L2   | Apparent Power L2     |     | THD A L2  | THD Current L2        |
| V L2-L3 | L2-L3 Voltage       | VA L3   | Apparent Power L3     |     | THD A L3  | THD Current L3        |
| V L3-L1 | L3-L1 Voltage       | W       | System Active Power   |     | DEG L1-L2 | Phase Angle L1-L2     |
| А       | System Current      | W L1    | Active Power L1       |     | DEG L2-L3 | Phase Angle L2-L3     |
| A L1    | Current L1          | W L2    | Active Power L2       |     | DEG L3-L1 | Phase Angle L3-L1     |
| A L2    | Current L2          | W L3    | Active Power L3       |     | TAN       | System Tanφ           |
| A L3    | Current L3          | VAR     | System Reactive Power |     | TAN L1    | Tanφ L1               |
| PF      | System Power Factor | VAR L1  | Reactive Power L1     |     | TAN L2    | Tanφ L2               |
| PF L1   | Power Factor L1     | VAR L2  | Reactive Power L2     |     | TAN L3    | Tanφ L3               |
| PF L2   | Power Factor L2     | VAR L3  | Reactive Power L3     |     | EXP W     | System Expected Power |
| PF L3   | Power Factor L3     | N       | Neutral Current       | 1   | EXP W L1  | Expected Power L1     |
| COS     | System COS $\phi$   | Hz      | Frequency             | 1   | EXP W L2  | Expected Power L2     |
| COS L1  | COS¢ L1             | TEMP    | Temperature           | 1 [ | EXP W L3  | Expected Power L3     |

### Acronyms table of Energies and TB (from 1 to 16) groups

| Acronym   | Explanation                |
|-----------|----------------------------|
| Wh IN     | System Active Energy IN    |
| Wh OUT    | System Active Energy OUT   |
| VArh IN   | System Reactive Energy IN  |
| VArh OUT  | System Reactive Energy OUT |
| VAh       | System Apparent Energy     |
| Wh L1 IN  | Active Energy L1 IN        |
| Wh L1 OUT | Active Energy L1 OUT       |

| Acronym     | Explanation            |  |
|-------------|------------------------|--|
| VArh L1 IN  | Reactive Energy L1 IN  |  |
| VArh L1 OUT | Reactive Energy L1 OUT |  |
| VAh L1      | Apparent Energy L1     |  |
| Wh L2 IN    | Active Energy L2 IN    |  |
| Wh L2 OUT   | Active Energy L2 OUT   |  |
| VArh L2 IN  | Reactive Energy L2 IN  |  |
| VArh L2 OUT | Reactive Energy L2 OUT |  |

| Acronym     | Explanation            |
|-------------|------------------------|
| VAh L2      | Apparent Energy L2     |
| Wh L3 IN    | Active Energy L3 IN    |
| Wh L3 OUT   | Active Energy L3 OUT   |
| VArh L3 IN  | Reactive Energy L3 IN  |
| VArh L3 OUT | Reactive Energy L3 OUT |
| VAh L3      | Apparent Energy L3     |
|             |                        |

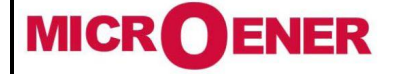

## User Manual ELECTRICAL MEASUREMENT SUPERVISOR EMS-96

Rév. A2 Page 49 / 51

### Acronyms table of Average group

| Acronym   | Explanation                    | Acronym    | Explanation                      | Acronym    | Explanation                     |
|-----------|--------------------------------|------------|----------------------------------|------------|---------------------------------|
| AVG V     | System Average Voltage         | AVG COS L1 | Average COS¢ L1                  | AVG VAR L2 | Average Reactive Power<br>L2    |
| AVG V L1  | Average Voltage Phase 1        | AVG COS L2 | Average COS¢ L2                  | AVG VAR L3 | Average Reactive Power<br>L3    |
| AVG V L2  | Average Voltage Phase 2        | AVG-COS-3  | Average COS  L3                  | AVG N      | Average Neutral Current         |
| AVG V L3  | Average Voltage Phase 3        | AVG VA     | System Average Apparent<br>Power | AVG Hz     | Average Frequency               |
| AVG A     | System Average Current         | AVG VA L1  | Average Apparent Power L1        | AVG TAN    | Average System Tan $\phi$       |
| AVG A L1  | Average Current L1             | AVG VA L2  | Average Apparent Power L2        | AVG TAN L1 | Average Tanǫ L1                 |
| AVG A L2  | Average Current L2             | AVG VA L3  | Average Apparent Power L3        | AVG TAN L2 | Average Tan¢ L2                 |
| AVG A L3  | Average Current L3             | AVG W      | System Average Active Power      | AVG TAN L3 | Average Tan¢ L3                 |
| AVG PF    | System Average Power<br>Factor | AVG W L1   | Average Active Power L1          | EXP W      | System Expected Active<br>Power |
| AVG PF L1 | Average Power Factor L1        | AVG W L2   | Average Active Power L2          | EXP W L1   | Expected Active Power L1        |
| AVG PF L2 | Average Power Factor L2        | AVG W L3   | Average Active Power L3          | EXP W L2   | Expected Active Power L2        |
| AVG PF L3 | Average Power Factor L3        | AVG VAR    | System Average Reactive<br>Power | EXP W L3   | Expected Active Power L3        |
| AVG COS   | System Average COS             | AVG VAR L1 | Average Reactive Power L1        |            |                                 |

#### DIMENSIONS

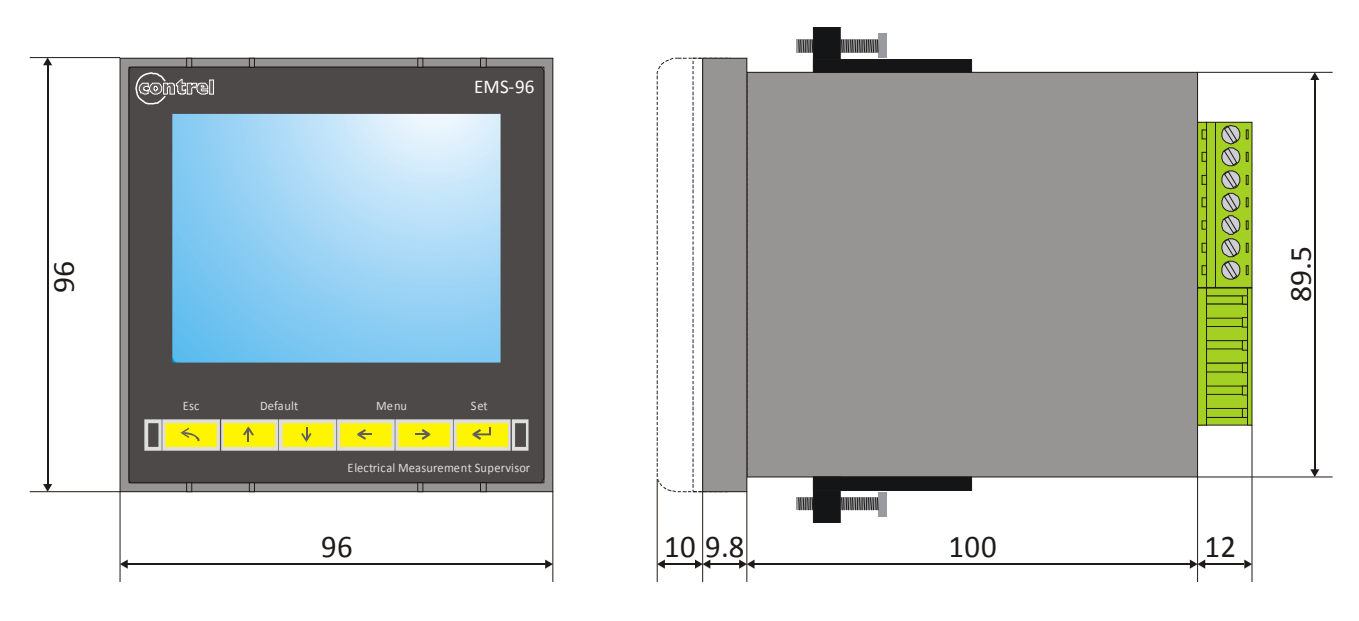

For fixing the flush mount version instrument to the panel, use the fixing devices supplied, by inserting them in the side groves of the enclosure and tighten the screws.

For safety reasons, place an external fuse protection at the input voltages, and use adequate cables for the working voltages and currents, with a cross sections from 0,5 to 2,5 mm<sup>2</sup>.

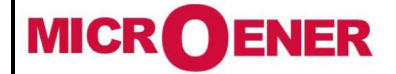

## User Manual ELECTRICAL MEASUREMENT SUPERVISOR EMS-96

Rév. A2 Page 50 / 51

### **TECHNICAL FEATURES**

| Auxiliary power supply                |                                                                                 |  |
|---------------------------------------|---------------------------------------------------------------------------------|--|
| Voltage range                         | 90÷250 Vac/dc                                                                   |  |
|                                       | 24÷48 Vac/dc                                                                    |  |
| Frequency range                       | 50/60 Hz                                                                        |  |
| Protection fuse                       | 1A Time Lag                                                                     |  |
| Power consumption                     | 8VA max – 1VA min (depending on the options and activities)                     |  |
| Measures / precision                  |                                                                                 |  |
| Energy                                | Factory Default: CEI EN 62053-21 compliant – Class 1 (1%)                       |  |
|                                       | CEI EN 62053-22 compliant – Class 0.5 S (0.5%)                                  |  |
|                                       | CEI EN 62053-22 compliant – Class 0.2 S (0.2%)                                  |  |
| Frequency                             | 40÷70 Hz                                                                        |  |
| Power factor                          | ± 1.000                                                                         |  |
| Cosφ                                  | ± 1.000                                                                         |  |
| Tanφ                                  | ± tan 89.9°                                                                     |  |
| THD                                   | IEC62053-22 Compliant                                                           |  |
| Harmonics                             | Up to 20 <sup>m</sup> Harmonics – IEC62053-22                                   |  |
| Measurement range                     |                                                                                 |  |
| Voltage                               | 30÷400VAc phase to neutral (52÷693 Vac phase to phase)                          |  |
| Current 1A                            | 10mA÷1A (for 1, 0.5S or 0.2S Class accuracy, depending on the option)           |  |
| Current 5A                            | 50mA÷5A (for 1, 0.5S or 0.2S Class accuracy, depending on the option)           |  |
| Installation                          |                                                                                 |  |
| Distribution networks                 | low and medium voltage                                                          |  |
|                                       | single-phase connection                                                         |  |
|                                       | three-phase with neutral                                                        |  |
| Valta na immeta                       | three-phase without neutral                                                     |  |
|                                       | 2 phase inpute 1 Neutral                                                        |  |
| Inputs type<br>Dermitted ever veltage | 3 pridse inputs + Neutral                                                       |  |
| Permitted over voltage                | 480 vac phase to neutral (830vac continuous phase to phase)                     |  |
| Innut registance                      |                                                                                 |  |
| Eroguopov rango                       |                                                                                 |  |
| Frequency range                       | Note: V1 terminal must be connected                                             |  |
| Load (Burden) for each input          |                                                                                 |  |
| Current inputs                        | 0.03 VA                                                                         |  |
|                                       | 3 inputs isolated by internal current transformers                              |  |
|                                       | additional input for neutral current with the same characteristics to the phase |  |
|                                       | inputs                                                                          |  |
| Maximum continuous overload 1A        | 1.3A                                                                            |  |
| Maximum continuous overload 5A        | 6.5A                                                                            |  |
| Load (Burden) for each input          | 0.00055 VAmax                                                                   |  |
| Mechanical                            |                                                                                 |  |
| Overall dimension                     | 96x96x130 mm                                                                    |  |
| Weight                                | 450 gr                                                                          |  |
| Communication RS485                   |                                                                                 |  |
| Protocol                              | Modbus RTU                                                                      |  |
| Standard                              | RS485 half-duplex with optical isolation                                        |  |
| Baud rate                             | 4.8 - 9.6 - 19.2 - 38.4 - 57.6 - 115.2 kbps                                     |  |
| Node ID                               | 1÷247                                                                           |  |
| Parity                                | Even – Odd – None                                                               |  |
| Stop bit                              | 1, 2                                                                            |  |
| Communication Profibus                |                                                                                 |  |
| Protocol                              | Profibus with slave DP-V0                                                       |  |
| Baud rate                             | 9.6Kbits/s – 3Mbits/s                                                           |  |
| Address                               | 0-126                                                                           |  |

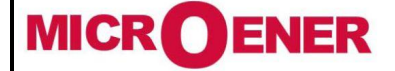

### User Manual ELECTRICAL MEASUREMENT SUPERVISOR EMS-96

Rév. A2 Page 51 / 51

| Connector                            | DB 9 female connector                                                            |  |
|--------------------------------------|----------------------------------------------------------------------------------|--|
| Communication Ethernet               |                                                                                  |  |
| Protocol                             | ModbusTCP, SNMP                                                                  |  |
| Connector                            | RJ45, WiFi                                                                       |  |
| Digital Inputs                       |                                                                                  |  |
| Number of digital inputs             | 2, 4                                                                             |  |
| Input voltage range                  | Input rated voltage $V_{INPUT}$ 24, 48, 115, 230 Vac/dc (only one defined in the |  |
|                                      | order)                                                                           |  |
| Input current                        | Rated input current IINPUT @ VINPUT: 5mAmax @ VINPUT=all voltages                |  |
| Inputs configuration                 | 2 terminals (A-K) for each input: NPN, PNP                                       |  |
| Isolation voltage                    | 3.5KV for 60 sec.                                                                |  |
| Input filter                         | Digital                                                                          |  |
| Pulse duration                       | T <sub>ON_min</sub> 30ms, T <sub>OFF_min</sub> 30ms                              |  |
| Digital Outputs                      |                                                                                  |  |
| Number of digital outputs            | 2, 4, 6, 8                                                                       |  |
| Туре                                 | Photo-MOS (solid state); RON= $8\Omega$ typ. ( $12\Omega$ MAX)                   |  |
| Voltage/Current range                | 10÷300Vdc 150mA <sub>мах</sub> ; 12÷250Vac 150mA <sub>мах</sub>                  |  |
| Voltage isolation                    | 4KV for 60 sec.                                                                  |  |
| Output functionality                 | Digital Output programmed as alarm                                               |  |
|                                      | Selectable pulse period 60ms÷1000ms                                              |  |
|                                      | Programmable pulse polarity (active close or active open)                        |  |
|                                      | Programmable pulse "weight"                                                      |  |
| Pulse duration                       | T <sub>ON_min</sub> 30ms, T <sub>OFF_min</sub> 30ms                              |  |
| Clock calendar                       |                                                                                  |  |
| Data                                 | Hours, minutes, seconds, day of week, date, month, year                          |  |
| Update                               | Through modbus command and synchronization from digital inputs                   |  |
| Data retention in absence of voltage | 1 week backup guaranteed                                                         |  |
| Storage                              |                                                                                  |  |
| Type of memory                       | Internal memory (factory default) – MicroSD card (option)                        |  |

#### **CE COMPLIANCE AND STANDARDS**

The instrument was tested in compliance with EMC 89/336/EEC and complies with the following standards: EMISSIONS = EN 50081-2, 1992 - EN 55022-CLASS B CISPR 22 IMMUNITY = EN 50082-1, 1992 - EN 61000-6-2 SAFETY = EN 61010-2

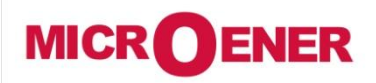

Les performances et les caractéristiques indiquées dans ce document peuvent être modifiées à tout moment et n'engagent MicroEner qu'après confirmation.

http://www.microener.com